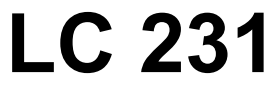

**Dual pump unit** 

Installation and operating instructions

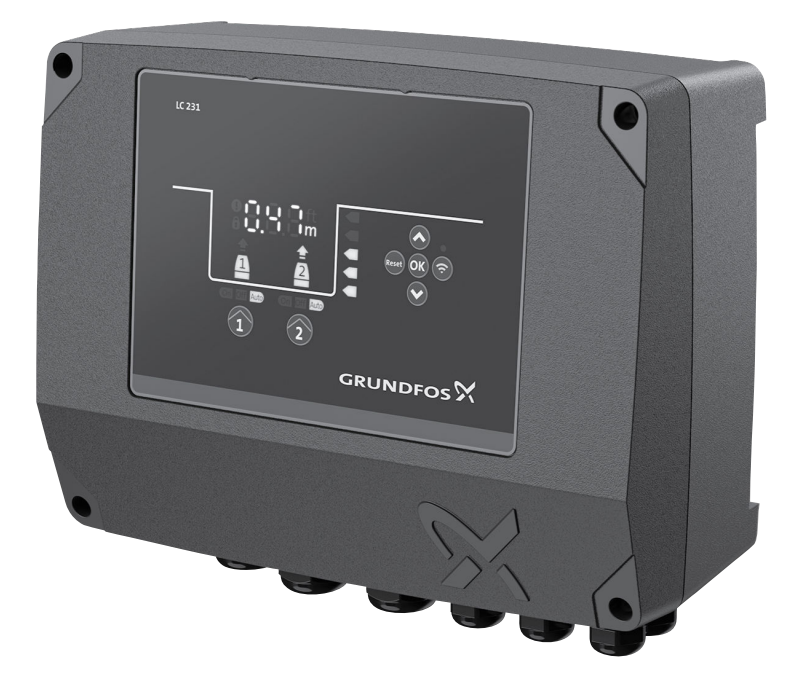

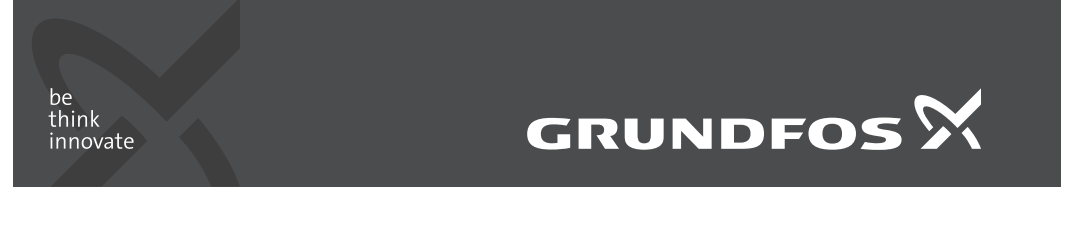

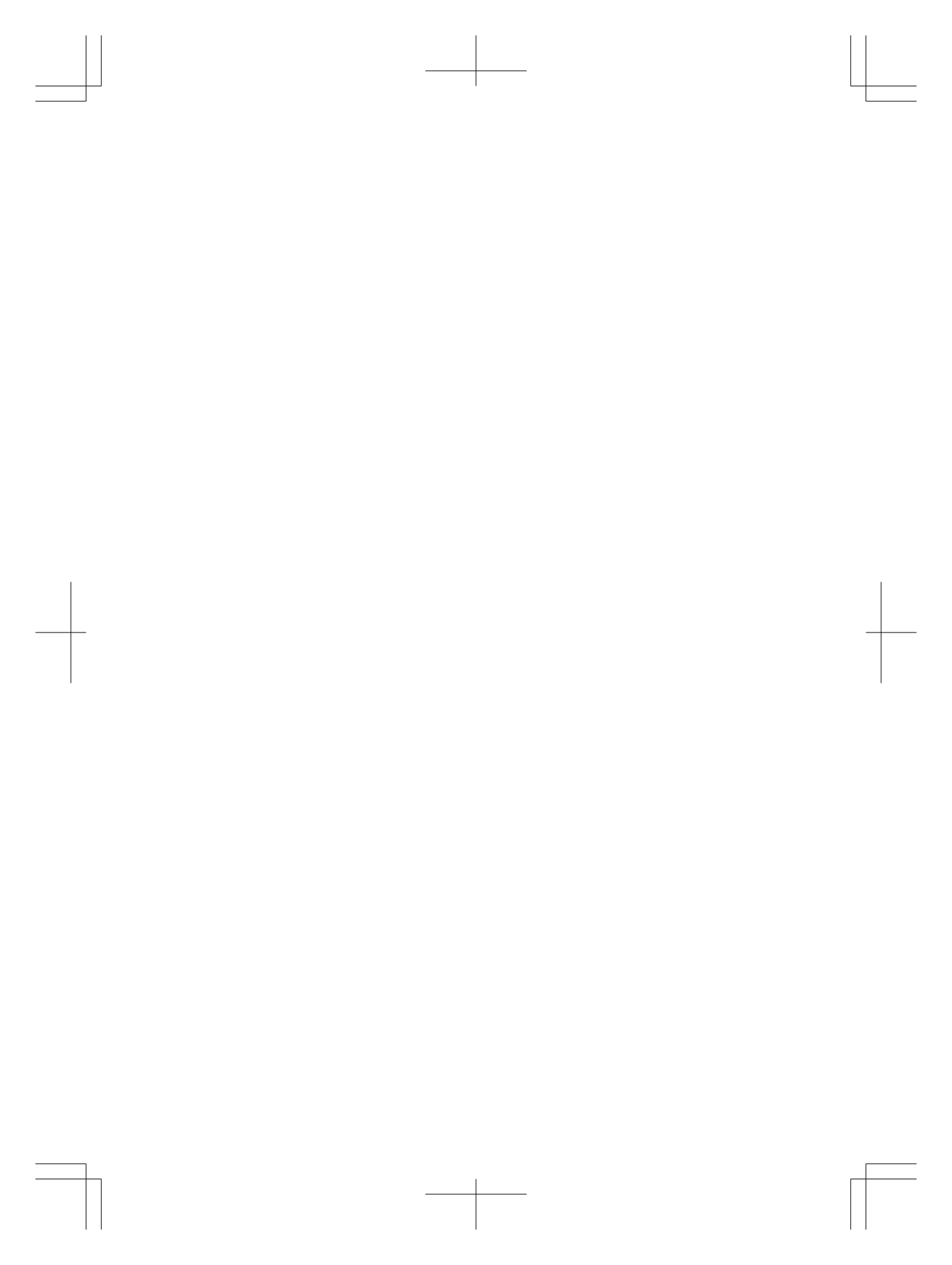

# LC 231

| English (GB)                            |      |      |      |      |      |       |  |
|-----------------------------------------|------|------|------|------|------|-------|--|
| Installation and operating instructions | <br> | <br> | <br> | <br> | <br> | <br>4 |  |

Table of contents

# English (GB) Installation and operating instructions

| Origir<br>Tabl | nal installation and operating instructions<br>e of contents   |
|----------------|----------------------------------------------------------------|
| 1.             | General information 5                                          |
| 1.1            | Hazard statements                                              |
| 1.2            | Notes                                                          |
| 2.             | Installing the product 5                                       |
| 2.1            | Location                                                       |
| 2.2            | Mechanical installation 5                                      |
| 2.3            | Electrical connection                                          |
| 3.             | Starting up the product                                        |
| 3.1            | Connecting to Grundfos GO Remote 10                            |
| 3.2            | Startup wizard on Grundfos GO Remote 10                        |
| 3.3            | Startup wizard on the operating panel 10                       |
| 3.4            | How to enable Bluetooth on the operating                       |
| 2 5            |                                                                |
| 3.5            | operating panel                                                |
| 3.6            | Configuring the IO terminals using                             |
|                | Grundfos GO Remote                                             |
| 3.7            | Testing the product                                            |
| 4.             | Product introduction                                           |
| 4.1            | Product description                                            |
| 4.2            | Intended use                                                   |
| 4.3            | Features                                                       |
| 4.4            | Application types                                              |
| 4.5            | Terminals                                                      |
| 4.6            | Identification                                                 |
| 4.7            | Supported communication interface                              |
| _              |                                                                |
| 5.             |                                                                |
| 5.1            | Operating panel                                                |
| 6.             | Setting the product                                            |
| 6.1            | Setting the sensor type                                        |
| 6.2            | Setting the start level                                        |
| 6.3            | Setting the stop level                                         |
| 6.4            | Setting the high level                                         |
| 6.5            | Stop delay                                                     |
| 6.6            | Power-on delay                                                 |
| 6.7            | Dry-running protection                                         |
| 6.8            | Using the same level switch for the start<br>and stop level 18 |
| 69             | "Multipump settings" 18                                        |
| 6 10           | "Antiseizing" 18                                               |
| 6 11           | Signal detection time 18                                       |
| 6 12           | Setting the maximum number of restarts                         |
| 5.12           | with Grundfos GO Remote                                        |
| 6.13           | Setting the service interval with Grundfos<br>GO Remote        |

| 6.14 | Operating the product                       | . 19 |
|------|---------------------------------------------|------|
| 6.15 | Motor protection.                           | . 19 |
| 6.16 | Alarm reset                                 | . 21 |
| 6.17 | Setting the buzzer with Grundfos GO         |      |
|      | Remote                                      | . 22 |
| 6.18 | Setting units for Grundfos GO Remote        | . 22 |
| 6.19 | Setting units for the operating panel with  | ~~   |
|      |                                             | . 22 |
| 6.20 | GENIbus                                     | . 22 |
| 6.21 | Security                                    | . 22 |
| 6.22 | Starting the startup wizard with the        | 22   |
|      |                                             | . 23 |
| 7.   | Servicing the product                       | . 23 |
| 7.1  | Updating the product software               | . 23 |
| 7.2  | Replacing the control unit                  | . 23 |
| 7.3  | Replacing the CIM module                    | . 23 |
| 7.4  | Replacing the battery                       | . 23 |
| 8.   | Fault finding the product                   | . 23 |
| 8.1  | Overview of alarm and warning codes         | . 24 |
| 8.2  | Code 2 (Power phase missing)                | . 24 |
| 8.3  | Code 4 (Too many motor restarts)            | . 24 |
| 8.4  | Code 9 (Power phase sequence wrong).        | . 24 |
| 8.5  | Code 12 (Service needed)                    | . 24 |
| 8.6  | Code 22 (Moisture in motor of pump)         | . 25 |
| 8.7  | Code 25 (Wrong configuration)               | . 25 |
| 8.8  | Code 26 (Contactor shorted)                 | . 25 |
| 8.9  | Code 48 (Motor is overloaded)               | . 25 |
| 8.10 | Code 51 (Blocked)                           | . 25 |
| 8.11 | Code 57 (Missing water in the               |      |
|      | application)                                | . 25 |
| 8.12 | Code 69 (Winding temperature too high) .    | . 26 |
| 8.13 | Code 72 (Internal fault)                    | . 26 |
| 8.14 | Code 76 (Internal fault)                    | . 26 |
| 8.15 | Code 84 (Memory storage media faulty)       | . 26 |
| 8.16 | Code 85 (Internal fault)                    | . 26 |
| 8.17 | Code 117 (Door opened)                      | . 26 |
| 8.18 | Code 159 (Communication error CIMxxx).      | . 26 |
| 8.19 | Code 163 (Drive unit configuration fault) . | . 27 |
| 8.20 | Code 165 (Signal fault)                     | . 27 |
| 8.21 | Code 191 (High water level)                 | . 27 |
| 8.22 | Code 205 (Level switch inconsistency)       | . 27 |
| 8.23 | Code 220 (Contactor wear out)               | . 27 |
| 8.24 | Code 229 (Water on floor)                   | . 28 |

| 9.  | Technical data           |  |
|-----|--------------------------|--|
| 10. | Disposing of the product |  |

### 1. General information

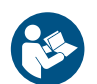

Read this document before you install the product. Installation and operation must comply with local regulations and accepted codes of good practice.

### 1.1 Hazard statements

The symbols and hazard statements below may appear in Grundfos installation and operating instructions, safety instructions and service instructions.

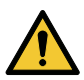

### DANGER

Indicates a hazardous situation which, if not avoided, will result in death or serious personal injury.

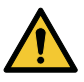

# WARNING

Indicates a hazardous situation which, if not avoided, could result in death or serious personal injury.

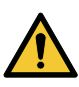

### CAUTION

Indicates a hazardous situation which, if not avoided, could result in minor or moderate personal injury.

The hazard statements are structured in the following way:

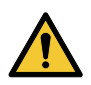

### SIGNAL WORD Description of the hazard

Consequence of ignoring the warning

Action to avoid the hazard.

### 1.2 Notes

The symbols and notes below may appear in Grundfos installation and operating instructions, safety instructions and service instructions.

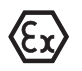

Observe these instructions for explosionproof products.

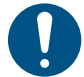

A blue or grey circle with a white graphical symbol indicates that an action must be taken.

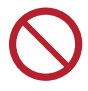

A red or grey circle with a diagonal bar, possibly with a black graphical symbol, indicates that an action must not be taken or must be stopped.

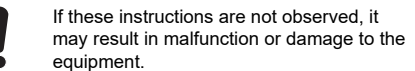

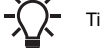

Tips and advice that make the work easier.

### 2. Installing the product

### 2.1 Location

Install the product in a location that meets the following requirements:

- Place the product in a flood-safe place.
- Make sure that the ambient temperature is within the limits.
- Install the product as close as possible to the connected pumps, sensors, and accessories.
- The product must be protected from direct sunlight.
- The product must be easily accessible.
- Outdoor installation: the product must be installed in a protective shed or enclosure, class IP 54.
- Indoor installation: The product must be installed in a well-ventilated room to ensure cooling of its components.

### 2.2 Mechanical installation

### 2.2.1 Removing the front cover

The front cover must be removed to make any connections or to install the Communication Interface Module (CIM).

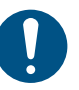

Use an antistatic service kit when handling electronic components. This prevents static electricity from damaging the components.

Place the front cover above the control unit, if possible. This way you do not need to remove the flat cable between the front cover and the control unit.

- 1. Loosen the screws.
- 2. Carefully separate the front cover from the back cover.
  - Be careful not to damage the cable connecting the front cover and the back cover.

3. Place the front cover above the back cover on the support brackets.

 To ensure that the front cover does not tilt, insert the two bottom screws into the open holes at the top of the back cover.

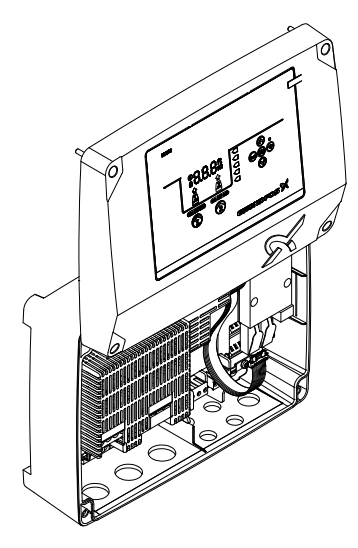

### Related information

2.2.3 Installing the control unit

- 2.2.4 Installing a communication interface module
- 2.3.4 Connecting a level sensor

3.6 Configuring the IO terminals using Grundfos GO Remote

### 2.2.2 Disconnecting the front cover

If you need to remove the front cover completely, you must remove the flat cable between the front cover and the back cover.

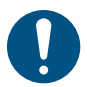

Use an antistatic service kit when handling electronic components. This prevents static electricity from damaging the components.

- 1. Loosen the screws.
- 2. Carefully separate the front cover from the back cover.
- Pull out the flat cable that is connected to the circuit board. Do not remove the flat cable from the front cover.

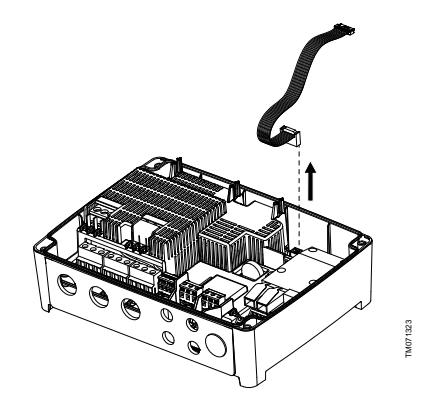

#### 2.2.3 Installing the control unit

The product is designed to be mounted on a flat and vertical surface. The cable glands must face downwards.

- Loosen the screws and remove the front cover. Be careful not to damage the cable between the front cover and the back cover.
- 2. Drill holes in the surface.

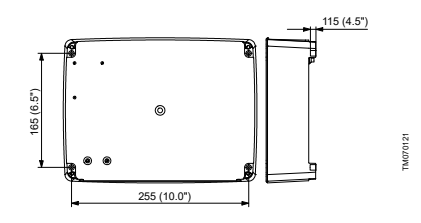

- 3. Insert wall plugs, if applicable.
- 4. Fit the four screws in the mounting holes and cross-tighten the screws.

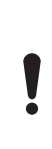

The mounting screws must have a minimum length of 32 mm ( $\emptyset$  8.2 mm). If the wall is more than 3 mm uneven, insert rubber blocks between the surface and the control unit to even the surface. The box of the control unit must not be bent.

### **Related information**

### 2.2.1 Removing the front cover

#### 2.2.4 Installing a communication interface module

You can fit a communication interface module (CIM) in the control unit to enable communication with external systems. The module is optional and is not

delivered with the product. See the installation and operating instruction for the module regarding electrical connections.

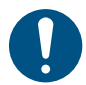

Use an antistatic service kit when handling electronic components. This prevents static electricity from damaging the components.

- 1. Loosen the screws and remove the front cover. Be careful not to damage the cable between the front cover and the back cover.
- Push the module on to the three guide pins and 2. into the socket. Press the module home, using your fingers.

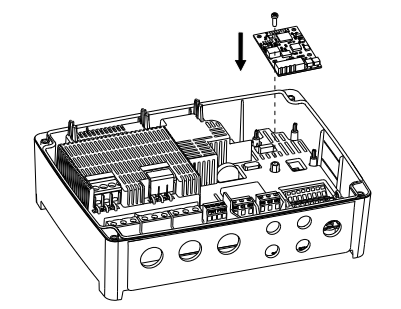

- Fit the screw to lock the module. 3.
- Place the labels supplied with the module on the 4 back of the front cover.
- 5. Make the electrical connections to the module as described in the instructions supplied with the module.
- 6. Route the wires for the module through one of the cable glands. For modules with LAN or antenna cables, you must order an additional cable gland M20.
- 7. Fit the cover and cross-tighten the mounting screws.

#### Related information

2.2.1 Removing the front cover

4.7 Supported communication interface modules and protocols

8.18 Code 159 (Communication error CIMxxx)

### 2.3 Electrical connection

2.3.1 Cable requirements

### DANGER

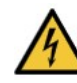

Electric shock Death or serious personal injury The wires from the pump phases must be rated at 90 °C.

The wires from the temperature sensor, if any, must be rated at 480 V and 70 °C.

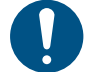

For the US market only, use flexible metal conduits (FMC) only.

The wires from the temperature sensor, if any, must be shielded.

### Cable cross sections

| Type of<br>cable                             | Stranded<br>ferrule | with  | Solid              |       |  |
|----------------------------------------------|---------------------|-------|--------------------|-------|--|
| Cross<br>section                             | [mm <sup>2</sup> ]  | [AWG] | [mm <sup>2</sup> ] | [AWG] |  |
| Contactor<br>for the<br>pump                 | 1.5 - 2.5           | 16-14 | 1.5 - 4            | 16-12 |  |
| Terminal<br>block for the<br>power<br>supply | 2.5 - 10            | 14-8  | 2.5 - 16           | 14-6  |  |

### 2.3.2 Protection of controller and supply cables

The controller and the power cables must be overload protected. Protection must be done by a pre-fuse:

- Melt type gL and gG
- Auto fuse of type C

See the rated current of this specific product on the product nameplate.

### **Related information**

9. Technical data

2.3.3 Connecting the pump supply and power supply

### DANGER

### Electric shock

accidentally.

Death or serious personal injury

 Switch off the power supply before making any electrical connections. Make sure that the power supply cannot be switched on

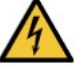

- Remember to indicate where the main switch is located by placing a label or similar in the control unit.
- If national legislation requires a Residual-Current Device (RCD) or equivalent in the electrical installation, this must of at least type A, due to the nature of the constant DC leakage current.

### WARNING

Electric shock

Death or serious personal injury

- Make sure that the voltage between the phase and neutral does not exceed 277 VAC.
- Electrical connections must be carried out according to wiring diagrams.

The wires from the temperature sensor, if any, must be shielded.

The residual-current circuit breaker must be marked like this:

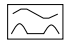

Take into account the total leakage current of all the electrical equipment in the installation.

- Check that the supply voltage and frequency correspond to the values stated on the nameplate.
- 2. Cut the power supply and pump supply cables as short as possible.
- Before switching the power on, check all voltages with a multimeter and ensure that the voltage between neutral and each phase does not exceed 277 VAC.
- 4. Connect the power cables and pump cables according to the relevant electrical diagram, including the cables from the motor temperature and moisture sensor, if any. Tighten the terminal screws to the correct torque. See table.

Note that all wires must be secured inside the cabinet using cable ties.

Remember to remove the jumper from the PTC terminal if you are connecting cables from the temperature sensor to the PTC terminal.

| Terminal block | Torque [Nm] |
|----------------|-------------|
| Pump contactor | 1.2         |
| Power supply   | 1.2         |

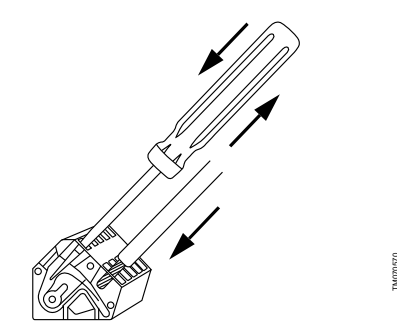

Connecting a wire to a terminal with spring clamps

5. Tie the pump phase cable(s) to the protection cover with cable ties.

### Example:

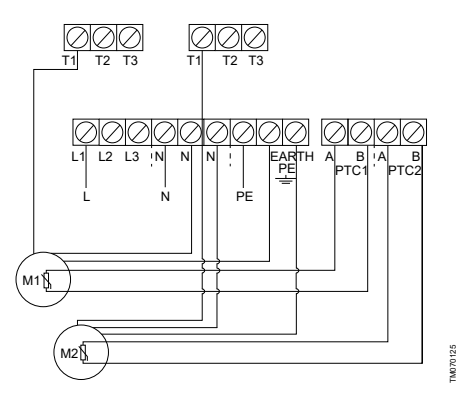

Single-phase connections for two pumps

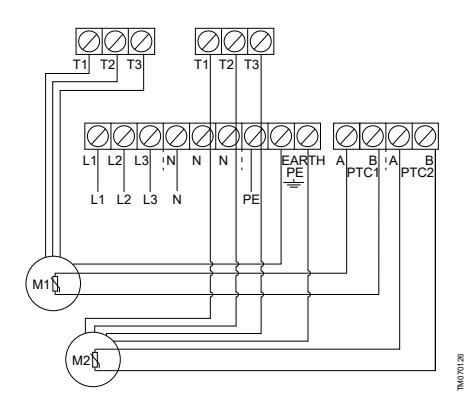

Three-phase connections for two pumps

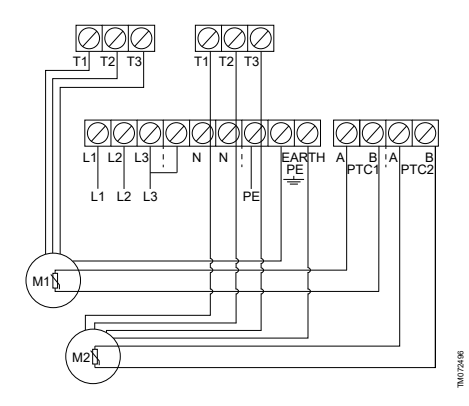

Three-phase connections for two pumps without neutral, for Norway only

### Related information

6.15.4 Setting the motor protection with Grundfos GO Remote

- 8.2 Code 2 (Power phase missing)
- 8.4 Code 9 (Power phase sequence wrong)

### 2.3.4 Connecting a level sensor

You can either connect an analog level sensor, such as a pressure sensor, or a digital level sensor, such as a float switch.

- Loosen the screws and remove the front cover. Be careful not to damage the cable between the front cover and the back cover.
- 2. Lead the wires through one of the cable glands.
- 3. Depending on the type of wire, take one of the following actions:

• For a shielded wire, lead it through the cable clamp.

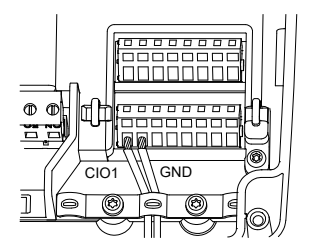

• For a not shielded wire, attach it to the protection cover with a cable tie.

| H      | H      | H    | H   | H      | H      | H   | H      |
|--------|--------|------|-----|--------|--------|-----|--------|
|        |        |      |     |        |        |     |        |
| $\Box$ | $\Box$ |      |     | $\Box$ | $\Box$ |     | $\Box$ |
| DIO1   | GND    | DIO2 | GND | DI1    | GND    | DI2 | GND    |

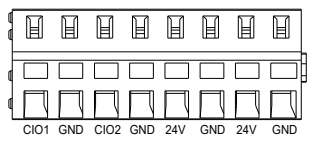

M070760

English (GB)

M070571

### 4. Depending on the type and function of the sensor, connect the wires to the following terminals. When using an analog sensor, level switches can be used to add redundance or security by adding an extra dry-run sensor or high-level sensor or both.

| Sensor<br>type | Sensor<br>function     | Terminals            |
|----------------|------------------------|----------------------|
| Analog         | All levels             | CIO1 - GND - 24<br>V |
| Digital        | Dry-running<br>level   | CIO2 - GND           |
|                | Stop level             | DIO1 - GND           |
|                | Start level,<br>pump 1 | DIO2 - GND           |
|                | Start level,<br>pump 2 | DI1 - GND            |
|                | High level             | DI2 - GND            |

9

#### Related information

2.2.1 Removing the front cover

3.6 Configuring the IO terminals using Grundfos GO Remote

### 2.3.5 Connecting an alarm device

You can connect an alarm device, such as a buzzer or a lamp, to the output relays **Alarm 1** and **Alarm 2**. The control unit triggers the alarm device when it detects an alarm or a warning. You can change the behaviour of the outputs with Grundfos GO Remote under **Relay output 1** and **Relay output 2**.

### Default settings of the terminal blocks

| Terminal block | Default function |
|----------------|------------------|
| Alarm 1        | All alarms       |
| Alarm 2        | High level       |

- Loosen the screws and remove the front cover. Be careful not to damage the cable between the front cover and the back cover.
- 2. Lead the wires through one of the cable glands.
- Depending on the type of alarm device, connect the wires to the relevant terminals. Note that all wires must be secured inside the cabinet using cable ties.
  - NO (Normally Open) and C (Common)
  - NC (Normally Closed) and C (Common).
- 4. Tie the wires with cable ties.

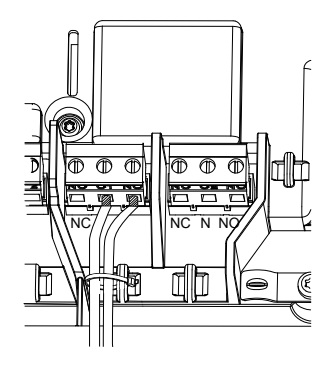

### 3. Starting up the product

### 3.1 Connecting to Grundfos GO Remote

1. Open Grundfos GO Remote on your device. Make sure that Bluetooth is enabled. Your device must be within reach of the product to establish Bluetooth connection.

- 2. Press the Bluetooth **CONNECT** button on Grundfos GO Remote.
- Press the connect button on the operating panel. The blue LED above the connect button is flashing blue until your device is connected. Grundfos GO Remote is now loading the data for the product.

### **Related information**

- 3.4 How to enable Bluetooth on the operating panel
- 3.5 How to disable Bluetooth on the operating panel

### 3.2 Startup wizard on Grundfos GO Remote

The product is designed for Bluetooth communication with Grundfos GO Remote.

Once you have connected your product to Grundfos GO Remote, a startup wizard appears. Follow the instructions to make your settings.

Grundfos GO Remote enables you to set functions and gives you access to status overviews, technical product information and current operating parameters.

#### 3.3 Startup wizard on the operating panel

The first time the control unit is switched on, a startup wizard will guide you through the basic settings. You can select the sensor type and sensor levels. For some products, you can also set the nominal pump current and number of phases.

If you have an analog sensor, select **S-1** and set the height of the different levels, from dry running to high level.

If you have a digital sensor, select **S-2** and enable or disable the dry-running level, the start level for pump 2, if available and the high level.

To change settings, use the **Up** and **Down** buttons on the operating panel.

Use the **OK** button to confirm each setting and navigate to the next setting.

For filling applications, you must use Grundfos GO Remote.

Units can only be changed with Grundfos GO Remote.

| Designation | Description                                     |
|-------------|-------------------------------------------------|
| S-1         | Analog sensor                                   |
| S-2         | Digital sensor                                  |
| A           | Nominal current (see the nameplate of the pump) |
| 1Ph         | Single-phase                                    |
| 3Ph         | Three-phase                                     |

### Related information

4.4.1 Setting the application type with Grundfos GO Remote

6.22 Starting the startup wizard with the operating panel

# 3.4 How to enable Bluetooth on the operating panel

If the Bluetooth signal on the operating panel has been disabled for some reason, you are not able to connect with Grundfos GO Remote. You must enable Bluetooth first.

- Press and hold the connect button on the operating panel for 15 seconds. Wait for the blue LED to light up.
- 2. Press the Bluetooth **CONNECT** button on Grundfos GO Remote.
- Press the connect button on the operating panel. The blue LED above the connect button is flashing blue until your device is connected Grundfos GO Remote is now loading the data for the product.

#### Related information

3.1 Connecting to Grundfos GO Remote

### 3.5 How to disable Bluetooth on the operating panel

In some installation areas it is not allowed to have a Bluetooth signal enabled during operation. After installation, the Bluetooth signal must be disabled manually.

 Press and hold the connect button on the operating panel for 15 seconds. Wait for the blue LED to switch off.

Grundfos GO Remote is not connected to the product anymore.

#### **Related information**

3.1 Connecting to Grundfos GO Remote

### 3.6 Configuring the IO terminals using Grundfos GO Remote

The control unit is equipped with configurable input and output terminals. Using Grundfos GO Remote, you can configure the terminals for different functions, depending on the device connected to the terminals.

- 1. Go to Settings > LC 231 IO terminals.
- 2. Select the terminal you wish to configure and follow on-screen instructions.

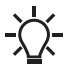

You can find the names of the terminals inside the control unit.

### Related information

- 2.2.1 Removing the front cover
- 2.3.4 Connecting a level sensor
- 4.5 Terminals
- 8.7 Code 25 (Wrong configuration)
- 8.21 Code 191 (High water level)
- 8.22 Code 205 (Level switch inconsistency)

#### 3.7 Testing the product

When you have made all the electrical installations and completed the startup wizard, you can test the system.

#### For emptying applications:

- Fill the pit with water and check that the pump starts automatically at the defined level.
- Test the dry-running function by starting the pump manually and wait while the pit with the pump is emptied. Check that the control unit indicates an alarm and stops the pump when the defined level is reached.
- Test the high-level function by stopping the pump manually and continue to fill the pit with water. Check that the control unit indicates an alarm when the defined level is reached. Set the pump to Auto and observe that the pump starts and stops when the stop level has been reached.

### For filling applications:

- Start by draining the tank to be filled. When the tank is empty and the start level is reached, the pump must start. When the tank is full and the stop level is reached, the pump must stop.
- Test the high-level function by stopping the pump manually and continue to fill the tank without the pump with water. Check that the control unit indicates an alarm when the defined level is reached.
- Test the dry-running function by starting the pump manually and wait while the tank with the pump is emptied. Check that the control unit indicates an alarm and stops the pump when the

defined level is reached. If the pump is placed in a well, this test may not be possible since the pump cannot empty the well. Alternatively, pull the dry-run level switch up to simulate a dry-run situation. The same can be done with a pressure level sensor.

### 4. Product introduction

### 4.1 Product description

The level-control unit switches the pump on and off according to the liquid level measured by float switches or a pressure sensor. When the start level is reached, the pump starts, and when the liquid level has been lowered to the stop level, the pump is stopped by the control unit. An alarm is indicated in case of for example high-water level in the tank or sensor failure.

Basic settings are configured via the operating panel and advanced settings are configured with Grundfos GO Remote. Furthermore, you can read important operating parameters with Grundfos GO Remote.

### 4.2 Intended use

The control unit is designed to control two pumps.

The product can be configured for two purposes: emptying a wastewater pit or filling a pit or tank.The product can be used for network pumping stations, main pumping stations, commercial buildings and municipal systems.

If the product is used in an explosive environment, follow local regulations. If required use additional equipment.

### 4.3 Features

The control unit features among others the following functions:

- support of up to two pumps
- manual and automatic control of the pump
- Bluetooth pairing with Grundfos GO Remote
- operating indication, such as power on and pump running
- alarm and warning indication, such as power
   phase missing and high-water level
- motor and phase failure protection
- setting of stop delays matching the actual operating conditions.
- automatic alternation of pumps.

### 4.4 Application types

You can choose between two application types:

- Empty
- Fill

You can set the application type with Grundfos GO Remote.

#### Empty

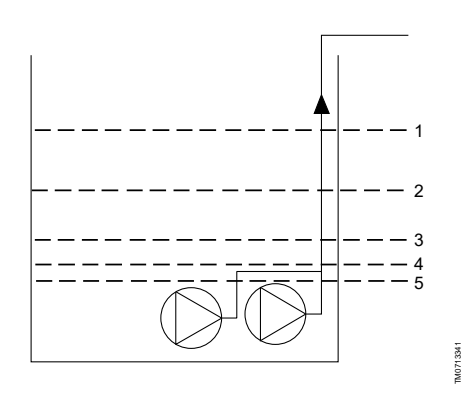

| Pos. | Description                            |
|------|----------------------------------------|
| 1    | High level                             |
| 2    | Start level P2: start level for pump 2 |
| 3    | Start level P1: start level for pump 1 |
| 4    | Stop level                             |
| 5    | Dry-running level                      |
|      |                                        |

The pump will start to empty the tank or pit when **Start level P1** is reached.

A second pump will start if the liquid level reaches **Start level P2**.

The pump stops when the liquid level is lowered to **Stop level**.

If the inflow of liquid exceeds the capacity of the installed pump, the level in the tank or pit will rise. Eventually, the **High level** sensor will register a high liquid level in the tank or pit. If set, the signal from the **High level** sensor can be used to activate an output relay which can then be used to indicate a visual or acoustic alarm or send a signal to a SCADA system.

If the pump is running and the liquid level in the tank or pit falls below the dry-running level, the dry-running protection will stop the pump to ensure that it is not damaged mechanically.

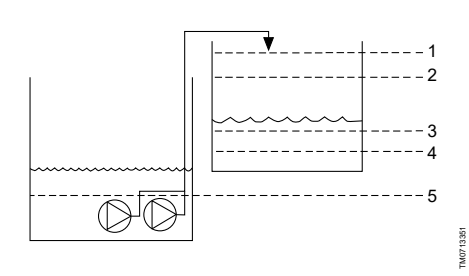

| Designation | Description                            |
|-------------|----------------------------------------|
| 1           | High level                             |
| 2           | Stop level                             |
| 3           | Start level P1: start level for pump 1 |
| 4           | Start level P2: start level for pump 2 |
| 5           | Dry-running level                      |

In the filling application, the pump is installed in a tank or well from where it pumps the liquid. The liquid is pumped into a second tank where the level sensors are installed.

The pump will start to fill the second tank when **Start level P1** is reached.

A second pump will start if the liquid level reaches **Start level P2**.

The pump stops when the liquid level reaches **Stop level**.

If the pump for some reason does not stop at **Stop level** and the liquid level keeps rising, the **High level** sensor will eventually register this. If set, the signal from the **High level** sensor can be used to activate a relay output which can then be used to indicate a visual or acoustic alarm or send a signal to a SCADA system via a communication interface.

If the pump is running and the liquid level in the tank falls below the dry-running level, the dry-running protection will stop the pump to ensure that it is not damaged.

### **Related information**

### 6.14.1 Automatic operation

4.4.1 Setting the application type with Grundfos GO Remote

- Go to Settings > Level control > Application type.
- 2. Select the type.
  - Empty
  - Fill

### **Related information**

3.3 Startup wizard on the operating panel

### 4.5 Terminals

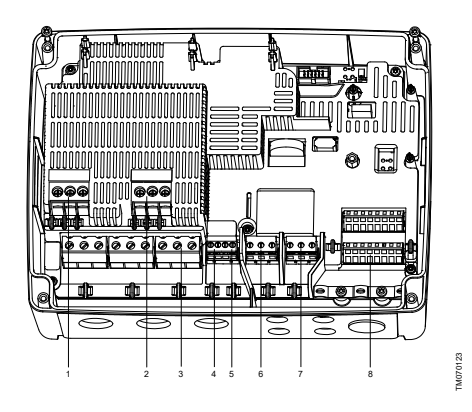

| Pos. | Description                                                              |
|------|--------------------------------------------------------------------------|
| 1    | Contactor for pump 1                                                     |
| 2    | Contactor for pump 2                                                     |
| 3    | Terminal block for the power supply                                      |
| 4    | Terminal block for temperature and moisture-protection sensor for pump 1 |
| 5    | Terminal block for temperature and moisture-protection sensor for pump 2 |
| 6    | Relay output 1                                                           |
| 7    | Relay output 2                                                           |
| 8    | Analog and digital inputs and outputs.                                   |

13

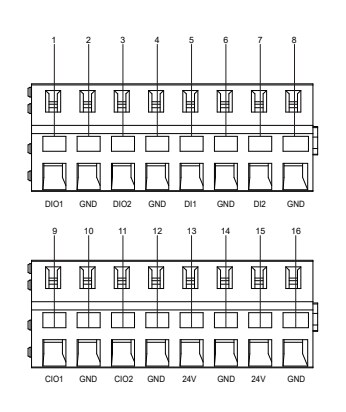

Connect to Grundfos GO Remote to see which options are available for the input and output terminals.

| Pos. | Description                          |
|------|--------------------------------------|
| 1    | Digital input/output 1, configurable |
| 2    | GND                                  |
| 3    | Digital input/output 2, configurable |
| 4    | GND                                  |
| 5    | Digital input 1                      |
| 6    | GND                                  |
| 7    | Digital input 2                      |
| 8    | GND                                  |
| 9    | Configurable input/output 1,         |
| 10   | GND                                  |
| 11   | Configurable input/output 2          |
| 12   | GND                                  |
| 13   | Supply voltage, 24 V, max. 250 mA    |
| 14   | GND                                  |
| 15   | Supply voltage, 24 V, max. 250 mA    |
| 16   | GND                                  |

### **Related information**

3.6 Configuring the IO terminals using Grundfos GO Remote

### 4.6 Identification

### 4.6.1 Nameplate

TM070124

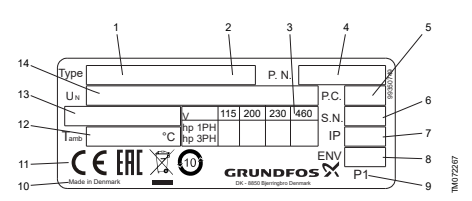

| Pos.             | Description                            |               |             |        |    |
|------------------|----------------------------------------|---------------|-------------|--------|----|
| 1                | Product name                           |               |             |        |    |
| 2                | Model                                  |               |             |        |    |
| 3                | Maximum moto                           | or pow        | ver, hp     |        |    |
| 4                | Version numb                           | er and        | material r  | number |    |
| 5                | Production co                          | de, ye        | ar and we   | ek     |    |
| 6                | Serial number                          |               |             |        |    |
| 7                | Enclosure clas                         | ss acc        | ording to I | EC     |    |
| 8                | Enclosure class according to NEMA      |               |             |        |    |
| 9                | Factory code                           |               |             |        |    |
| 10               | Production site                        |               |             |        |    |
| 11               | Markings and a                         | approv        | als         |        |    |
| 12               | Minimum to maximum ambient temperature |               |             |        |    |
| 13               | Maximum current                        |               |             |        |    |
| 14               | Supply voltage                         |               |             |        |    |
| 4.6.2 T <u>y</u> | /pe key                                |               |             |        |    |
| Examp            | ble LC 231                             | 2x            | 1 - 7.5     | DOL    | PI |
| Pos.             | 1                                      | 2             | 3           | 4      | 5  |
| Pos.             | Description                            |               |             |        |    |
| 1                | Type:<br>• LC 231: v                   | wall-m        | ounted ve   | rsion  |    |
| 2                | Number of pu                           | mps s         | upported    |        |    |
| 3                | Current range                          | e of pu       | mp [A]      |        |    |
| 4                | Starting methe<br>• DOL: dire          | od:<br>ect-on | line        |        |    |

• Panel type: 5

PI: Plastic, for indoor use ٠

# 4.7 Supported communication interface modules and protocols

The following Grundfos communication interface modules can be added to the product.

| Communication interface module | Protocol                          |
|--------------------------------|-----------------------------------|
| CIM 050                        | GENIbus                           |
| CIM 150                        | PROFIBUS DP                       |
| CIM 200                        | Modbus RTU                        |
| CIM 260                        | 3G/4G                             |
| CIM 270                        | GRM                               |
| CIM 280                        | Grundfos iSolution<br>Cloud (GiC) |
|                                | Modbus TCP                        |
| CIM 500                        | PROFINET IO                       |
|                                | GRM IP                            |

| Pos. | Symbol  | Description                                                                                                    |
|------|---------|----------------------------------------------------------------------------------------------------|
| 1    | 8.8.8   | Display                                                                                                    |
| 2    | ft<br>m | Units                                                                                                    |
| 3    |         | High level                                                                                                    |
| 4    |         | Start level, pump 2                                                                                                    |
| 5    |         | Start level, pump 1                                                                                                    |
| 6    |         | Stop level, pump 1 and 2                                                                                                    |
| 7    |         | Dry-running level                                                                                                    |
| 8    | *<br>*  | <ul> <li>Up/Down buttons:</li> <li>Press these buttons to<br/>navigate between<br/>submenus or change the<br/>value settings.</li> </ul>                  |
| 9    | ОК      | <ul><li>OK button:</li><li>Press this button to save changed values.</li></ul>                                                                            |
| 10   | Ģ       | <ul> <li>Connect button:</li> <li>Press this button to connect the control unit to Grundfos GO Remote via Bluetooth.</li> </ul>                           |
| 11   | Reset   | <ul> <li>Reset button:</li> <li>Press this button during<br/>startup to reset settings<br/>and start over or to reset<br/>an alarm or warning.</li> </ul> |

### **Related information**

2.2.4 Installing a communication interface module

### 5. Control functions

5.1 Operating panel

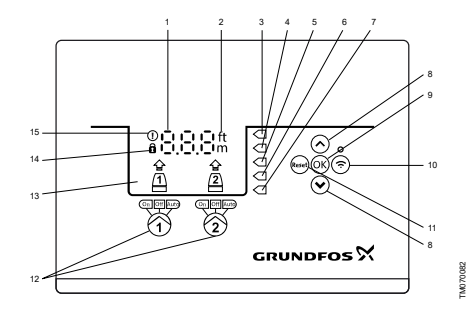

15

English (GB)

| Pos. | Symbol      | Description                                                                                                    |  |
|------|-------------|----------------------------------------------------------------------------------------------------|--|
| 12   | On Off Auto | <ul> <li>Operating mode for the pump:</li> <li>On: The pump has been switched on manually.</li> <li>Off: The pump has been switched off manually.</li> <li>Auto: The pump is running automatically based on settings.</li> </ul> |  |
| 13   | Display     | The display shows the pump status.                                                                                                    |  |
| 14   | 8           | Lock symbol:<br>If the symbol is lit, the control<br>unit is locked from making<br>changes.                                                                                                    |  |
| 15   |             | Alarm and warning symbol:<br>Red: Alarm<br>Yellow: Warning                                                                                                    |  |

The control unit enables manual setting and monitoring of the system.

### 6. Setting the product

### 6.1 Setting the sensor type

6.1.1 Setting the sensor type with Grundfos GO Remote

- 1. Go to Settings > Level control > Sensor type.
- 2. Select the type.
  - Analog sensors
  - Digital sensors

6.1.2 Setting the sensor type with the operating panel

- 1. Press and hold **OK** until **S-1** or **S-2** starts flashing.
- 2. Select the sensor type using the **Up** and **Down** buttons.
  - S-1: Analog sensors
  - S-2: Digital sensors.
- 3. Press OK to confirm the setting.
- Continuously press OK to confirm all other settings and to exit the setup.

### 6.2 Setting the start level

### 6.2.1 Setting the start level with Grundfos GO Remote

The settings apply to analog sensors. For digital sensors, the setting is automatically activated.

- 1. Go to Settings > Level Control > Start level P1.
- 2. Set the start level for pump 1.
- 3. Go to Settings > Level control > Start level P2.
- 4. Set the start level for pump 2.

# 6.2.2 Setting the start level with the operating panel

The settings apply to analog sensors. For digital sensors, the setting is automatically activated.

- 1. Press and hold **OK** until the display and dry running start flashing.
- 2. Continuously press **OK** until the indicator light for the start level for pump 1 starts flashing.

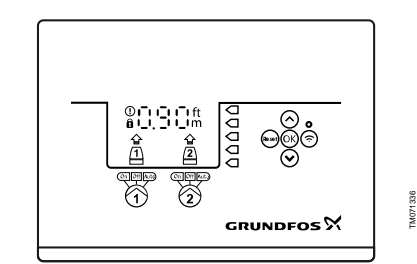

- Set the start level for pump 1 by using the Up and Down buttons.
- 4. Press OK.

The indicator light for the start level for pump 2 starts flashing.

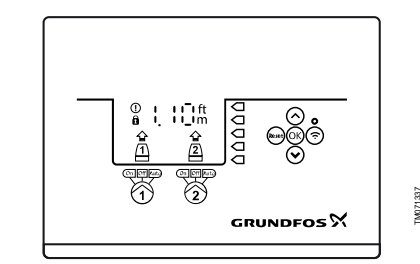

- 5. Set the start level for pump 2 by using the **Up** and **Down** buttons.
- Continuously press OK until the display stops flashing.
   The settings have now been stored.

### 6.3 Setting the stop level

# 6.3.1 Setting the stop level with Grundfos GO Remote

The settings apply to analog sensors. For digital sensors, the setting is automatically activated. The stop level is the same for pump 1 and pump 2.

- 1. Go to Settings > Level control > Stop level
- 2. Set the stop level.

If you are using the same level for start and stop, remember to set a stop delay. It will prevent the pump from starting and stopping too frequently.

# 6.3.2 Setting the stop level with the operating panel

The settings apply to analog sensors. For digital sensors, the setting is automatically activated.

The stop level is the same for pump 1 and pump 2.

- 1. Press and hold **OK** until the display starts flashing.
- Press OK once. The current stop level is indicated on the display.
- Set the stop level using the Up and Down buttons.
- 4. Continuously press **OK** to confirm all other settings and to exit the setup.

If you are using the same level for the start and stop level, remember to set a stop delay. This will prevent the pump from starting and stopping too frequently.

### 6.4 Setting the high level

# 6.4.1 Setting the high level with Grundfos GO Remote

For analog sensors:

- 1. Go to Settings > Level control > High level.
- 2. Set the high level.

For digital sensors:

- 1. Go to Settings > LC 231 IO terminals
- 2. Select which terminal to configure.

### 6.4.2 Setting the high level with the operating panel

The settings apply to analog sensors

- 1. Press and hold OK until the display starts flashing.
- 2. Press OK four times. The current high level is indicated on the display.
- 3. Set the high level using the Up and Down button.
- For digital sensors, enable or disable the setting.

Press OK once to complete the setting.

### 6.5 Stop delay

The stop delay is the time from when the stop level is reached until the pump stops. The stop delay prevents the pump from starting and stopping too frequently and reduces water hammer in long pipes.

# 6.5.1 Setting the stop delay with Grundfos GO Remote

- 1. Select Settings > Level control > Stop delay > State
- 2. Select Stop delay time.
- 3. Set the Stop delay time.

### 6.6 Power-on delay

With this function it is possible to delay the startup of the pump after the power supply has been switched on. The purpose is to avoid disturbing the main power network which could happen if several pumps start up immediately when the power supply is switched on.

### 6.6.1 Setting the power-on delay with Grundfos GO Remote

- 1. Go to Settings > Power-on delay.
- 2. Set the function to Enabled.
- 3. Set the time delay.

### 6.7 Dry-running protection

If the pump is running and the liquid level in the tank or pit becomes lower than the dry-running level, the dry-running protection will stop the pump to ensure that it is not damaged.

Dry-running protection is dependent on a feedback signal from a level sensor installed in the tank or pit.

#### 6.7.1 Setting the dry-running level with Grundfos GO Remote

- Go to Settings > Level control > Dry-running level.
- 2. Set the dry-running level.

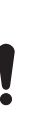

The dry-running level must be set to a value which ensures that the pump is not damaged due to dry-running. The specific level depends on the installed pump type. See the installation and operating instructions for the product.

# 6.7.2 Setting the dry-running level with the operating panel

- 1. Press and hold **OK** until the display starts flashing.
- 2. Set the dry-running level using the **Up** or **Down** button.
- Continuously press OK to confirm all other settings and to exit the setup.

# 6.8 Using the same level switch for the start and stop level

- Set one digital input to Start pump 1 or Stop. All other digital inputs must be disabled.
- Set a stop delay. This will prevent the pump from starting and stopping too frequently.

### 6.9 "Multipump settings"

The control unit enables start and stop of the two pumps alternately. The pump with the lowest number of running hours is always started first. The function ensures that the running hours of the pumps are the same.

It is possible to set a time delay before the next pump is started.

# 6.9.1 Setting "multipump settings" with Grundfos GO Remote

- 1. Go to Settings > Multi pump settings
- Set Inter pump delay.

This is the starting delay between the pumps ensuring that they do not start at the same time.

#### 3. Set Max number of running pumps.

This is the maximum number of pumps which are allowed to run at the same time.

### 6.10 "Antiseizing"

The Antiseizing function prevents a pump from choking or seizing up as a result of deposits buildup. Antiseizing is used in pits that have had no inlet flow for a long period. The Antiseizing function ensures that the pump starts as often as set in Antiseizing > interval. The pump will operate for the number of seconds indicated by the user.

### 6.10.1 Setting the "Anti-seizing" function with Grundfos GO Remote

- 1. Go to Settings > Anti-seizing
- 2. Set the function to Enabled.
- 3. Set the time interval.
- 4. Set the operating time.

### 6.11 Signal detection time

The signal detection time is the minimum time a level has to be active before the control unit initiates an action, such as starting or stopping a pump.

### 6.11.1 Setting the signal detection time with Grundfos GO Remote

- 1. Go to Settings > Level control > Signal detection time.
- 2. Set the signal-detection time.

# 6.12 Setting the maximum number of restarts with Grundfos GO Remote

If the pump is seized up as a result of deposits buildup, it will be stopped automatically due to overheating, provided that the motor protection has been set. When the motor has cooled down, the control unit will unsuccessfully try to restart the pump and this scenario will be repeated.

In order to prevent this, it is possible to set a maximum number of restart attempts within a set interval.

- 1. Go to Settings > Max number of restarts.
- 2. Enable the function.
- 3. Set the interval within which the allowed number of restarts are to be counted.
- 4. Set the maximum number of pump restarts which are allowed during the set interval.

### Related information

6.15.4 Setting the motor protection with Grundfos GO Remote

- 6.15.1 Overheat protection
- 6.15.2 Overload protection
- 8.3 Code 4 (Too many motor restarts)

### 6.13 Setting the service interval with Grundfos GO Remote

You can set a time in Grundfos GO Remote in order to get a reminder that the pump needs service when the time comes.

- 1. Go to Settings > Service > State
- 2. Select Enable and press OK.
- 3. Select the pump.
- Enter the number of hours until next service and press OK.

# English (GB)

### 6.14 Operating the product

### 6.14.1 Automatic operation

In automatic operating mode, the control unit starts and stops the pump based on the signals it receives from the connected level sensors and the corresponding level settings within the control unit.

#### **Related information**

#### 4.4 Application types

#### 6.14.2 Manual operation

6.14.2.1 Starting and stopping the pump manually with Grundfos GO Remote

- 1. Go to Settings > Control, pump 1 or Control, pump 2.
- 2. Start the pump by selecting On and pressing OK.
- 3. Stop the pump by selecting **Off** and pressing **OK**.

#### Related information

# 6.14.2.3 Choosing what the pump must do after manual start

# 6.14.2.2 Starting and stopping the pump manually with the operating panel

- To start a pump manually, press and hold the **Pump** button until the pump starts.
   The **On** indicator light is lit when the pump is operating in manual mode.
- Stop the pump by pressing the **Pump** button. The **Off** indicator light is lit when the pump is stopped.

#### **Related information**

6.14.2.3 Choosing what the pump must do after manual start

# 6.14.2.3 Choosing what the pump must do after manual start

The following can be configured:

Automatic return

Here you select if the pump must automatically return to a defined operating mode when the manual start ends.

Return to

Here you select whether the pump must return to automatic operating mode or stop when the manual start ends and **Automatic return** has been enabled.

Forced start time

Here you set the time period in which the pump must run in manual operating mode.

- 1. Go to Settings > Manual start.
- Select Automatic return and choose one of the following options:
  - Disabled
  - Enabled.
- 3. Go one step back in the menu and select **Return** to.
- 4. Choose one of the following options:
  - Auto
  - Off.
- 5. Go one step back in the menu and select **Forced** start time.
- 6. Set the time period in which the pump must run in manual operating mode.

#### Related information

6.14.2.2 Starting and stopping the pump manually with the operating panel

6.14.2.1 Starting and stopping the pump manually with Grundfos GO Remote

#### 6.15 Motor protection

### 6.15.1 Overheat protection

The control unit offers thermal protection for the connected motors. Two types of thermal-protection sensor can be connected to the control unit: a PTC sensor (analog) and a thermal switch (digital).

Under normal running conditions, the sensor will act as a short circuit, but when its temperature limit is reached, it will open and tell the control unit that the temperature is too high, and the pump is stopped. When the temperature has dropped to the sensortrigger level, the pump will return to normal running conditions. It will not be possible to start the pump manually as long as the temperature is too high.

#### Related information

6.12 Setting the maximum number of restarts with Grundfos GO Remote

6.15.4 Setting the motor protection with Grundfos GO Remote

8.12 Code 69 (Winding temperature too high)

### 6.15.2 Overload protection

The pump is protected by internal software-based motor-protection.

### **Related information**

6.12 Setting the maximum number of restarts with Grundfos GO Remote

6.15.4 Setting the motor protection with Grundfos GO Remote

### 8.9 Code 48 (Motor is overloaded)

### 6.15.3 Moisture protection

When a moisture sensor is installed in series with the thermal sensor, the control unit needs to know how to determine whether there is a high temperature or moisture in the pump. If the temperature is too high, normally the temperature sensor will go back to its normal stage when the temperature has dropped to its trigger level. If there is moisture in the pump, then the moisture sensor will keep the series connection open until the pump is opened and serviced.

To determine which sensor has been active, a **cool down time** must be entered. This is the time that will normally pass until the temperature has dropped enough for the temperature sensor to return to its normal stage. If the cool down time is exceeded, the control unit will assume that there is moisture in the pump, and it will send a moisture alarm.

### Related information

# 6.15.4 Setting the motor protection with Grundfos GO Remote

# 6.15.4 Setting the motor protection with Grundfos GO Remote

You can set the current, temperature and moisture protection via a setup wizard.

- 1. Go to Settings > Motor protection pump 1 or Motor protection pump 2.
- 2. Follow the on-screen wizard to set the following:
  - Nominal pump current
  - Trip IEC class
  - Pump connection
  - · Overheat protection.

### Related information

2.3.3 Connecting the pump supply and power supply

6.12 Setting the maximum number of restarts with Grundfos GO Remote

- 6.15.1 Overheat protection
- 6.15.2 Overload protection

6.15.3 Moisture protection

- 6.15.5 Trip class
- 8.10 Code 51 (Blocked)
- 8.23 Code 220 (Contactor wear out)

#### 6.15.5 Trip class

The trip delay indicates the maximum period of time during which the overload condition is allowed to exist within a period of 10 seconds.

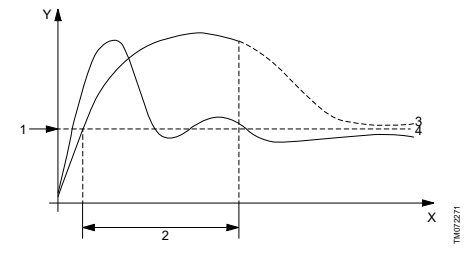

Curves for trip class "P"

| Pos. | Description            |
|------|------------------------|
| Y    | Current                |
| х    | Time                   |
| 1    | Rated motor current    |
| 2    | 10-seconds trip delay  |
| 3    | Curve with tripping    |
| 4    | Curve without tripping |

A pump is to cut out after 10 seconds because the rated current has been exceeded.

- 1. Select trip class.
- 2. Set the overload limit to 10 A. The rated motor current is stated on the nameplate.

See position 3, curve with tripping. LC 231 cuts out the pump because the pump startup time exceeds 10 seconds and the current exceeds 10 A

See position 4, curve without tripping. During pump startup the starting current only briefly exceeds 10 A and the pump is not cut out.

Note that the curves are examples and cannot be used for readings.

### **Contactor Current Protection (CCP)**

In addition to the IEC trip class, a Contactor Current Protection (CCP) trip class is implemented to protect the internal contactors in the product from overheating.

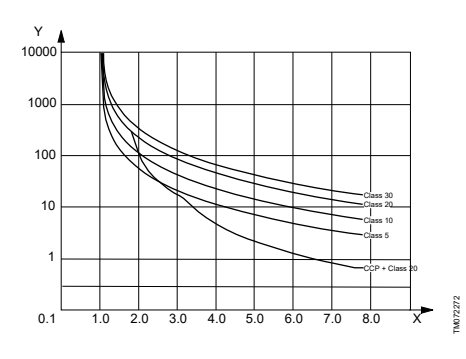

| Pos. | Description   |
|------|---------------|
| Y    | Trip time [s] |
| Х    | Current [A]   |

Full-load current is set to 10 [A] and trip class 20 is selected.

- Motor overload. When the motor is overloaded with 15 [A], it will take ~800 seconds to trip the motor protection when trip class 20 is selected.
- The pump is blocked. If the pump is blocked and the motor has a locked rotor current specified to 65 [A], it will take approximately 1 second to trip the motor protection due to the contactor-current protection.

#### The contactor is worn out

LC 231 has a wear-out counter for the contactor(s) which are based on the actual current when switching off the motor.

When 90 % of the estimated wear-out for the contactor is reached, the warning code 220 appears on the operating panel. In Grundfos GO Remote, the warning **Contactor wear out** appears.

When 100 % of the estimated wear-out for the contactor is reached, the alarm code 220 **Contactor wear out** appears on the operating panel and the controller will not be able to start the pumps.

### The pump is blocked

To prevent that the contactor gets worn out too fast if the pump is blocked, a maximum number of restarts areallowed by the controller. **Maximum number of blocked motor restart** can be set from 1 to 3 via Grundfos GO Remote. Tripped by the CCP-curve. The alarm code 51 **Blocked** appears on the operating panel. In Grundfos GORemote, the alarm **Blocked** appears.

If the motor has reached the maximum numbers of restarts, 1 to 3 times, due to a blocked motor, it is possible to reset the failure up to 3 times manually. After that LC 231 will wait 24 hours before trying to

restart the motor again. Alternatively, switch off the main power supply to LC 231 for a minimum of 30 seconds to clear the alarms.

A blockage alarm is typically triggered when the motor starts and in-rushcurrent trips the motor. The maximum allowed blockage situations are limited to 6 times during a 24-hour period. If the **Maximum number of blocked motor restart** is set to 3, the control unit tries to restart the motor 3 times before a manual reset is needed. If it occurs 3 times again after the reset, the control unit has reached the maximum number of blockages.

### **Related information**

6.15.4 Setting the motor protection with Grundfos GO Remote

### 6.16 Alarm reset

6.16.1 Resetting alarms and warnings manually with Grundfos GO Remote

- 1. Go to Alarms and warnings.
- 2. Press Reset alarm.

All current alarms and warnings have been reset. However, if the fault causing the alarm or warning has not been removed, the alarm or warning will appear again.

 If you want to delete all alarms and warnings from the history log, press Show log > Reset alarm and warning logs.

# 6.16.2 Setting the automatic alarm reset with Grundfos GO Remote

- 1. Go to Settings > Automatic alarm reset.
- 2. Select one of the following:

| Option                      | Description                                                                                        |
|-----------------------------|----------------------------------------------------------------------------------------------------|
| No automatic<br>reset       | The control unit does not<br>reset any alarm or warning.<br>You must do it manually.               |
| All except<br>pump critical | The control unit resets alarms<br>and warnings unless the<br>related fault can damage the<br>pump. |
| All alarms                  | The control unit resets alarms<br>and warnings, regardless of<br>the fault.                        |

# 6.16.3 Resetting alarms and warnings on the operating panel

You can manually reset alarms and warnings on the operating panel. However, if the fault causing the alarm or warning has not been removed, the alarm or warning will appear again. 1. Press **Reset** on the operating panel to reset the alarm or warning.

### 6.17 Setting the buzzer with Grundfos GO Remote

The internal buzzer is used to give an acoustic sound if there is a warning or an alarm.

- 1. Go to Settings > Buzzer settings.
- 2. Select when the buzzer is to be activated:
  - All alarms
  - All alarms and warnings.

### 6.18 Setting units for Grundfos GO Remote

Changing units as described here will only change the units shown in Grundfos GO Remote. It will not affect the units shown on the operating panel of products connected to Grundfos GO Remote.

1. Press the **Menu** button in the upper left corner of Grundfos GO Remote.

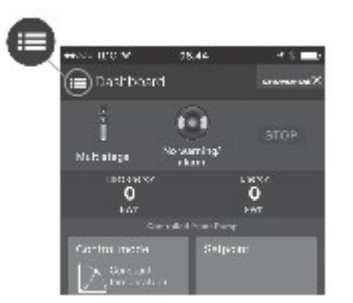

- 2. Go to General > Settings > Products > Units.
- 3. Select US or Grundfos default units.

# 6.19 Setting units for the operating panel with Grundfos GO Remote

Changing units as described below changes the units shown in the operating panel of the product connected to Grundfos GO Remote. It does not affect the units shown in Grundfos GO Remote.

- 1. Go to Settings > Display units.
- Select the units to be used on the operating panel.
  - SI Units
  - · US Units.

### 6.20 GENIbus

GENIbus, the Grundfos Electronics Network Intercommunications bus, is a fieldbus developed by Grundfos to meet the need for data transfer in all typical Grundfos motor or pump applications. Grundfos devices with GENIbus can be wired together in networks and integrated in automation systems. Each device on the network must have a unique GENIbus address. GENIbus is based on the RS485 hardware standard and typically operates at a baud rate of 9600 bits/s.

#### 6.20.1 Setting the GENIbus address with Grundfos GO Remote

### 1. Go to Settings > GENI bus address

 Set the GENIbus address. The GENIbus address is a unique identifier for the product on the network.

#### 6.21 Security

#### 6.21.1 Locking the operating panel

The operating panel can only be locked with Grundfos GO Remote.

- Go to Settings > Security > Local HMI Security.
- 2. Select Enabled and press Next.
- Select if you want to restrict access to Settings only or Settings and operation.
- 4. Press Done.

The lock symbol on the operating panel is now lit.

### 6.21.2 Unlocking the operating panel

The operating panel can only be unlocked with Grundfos GO Remote.

- Go to Settings > Security > Local HMI Security.
- Select Disabled and press Next.

The lock symbol on the operating panel is switched off.

#### 6.21.3 Locking Grundfos GO Remote

- Go to Settings > Security > Go Remote Security.
- 2. Select Enabled and press Next.
- 3. Enter a four digit PIN code and press CONFIRM.

A lock symbol indicates which menus are locked. To view or change settings, you must enter the PIN code.

### 6.21.4 Unlocking Grundfos GO Remote

- 1. Go to Settings > Security.
- 2. Enter the four digit PIN code.
- 3. Select Go Remote Security.
- 4. Select Disabled and press Next.

All menus in Grundfos GO Remote are unlocked.

# 6.22 Starting the startup wizard with the operating panel

 Press and hold the OK button for 8 seconds until S-1 or S-2 starts flashing.

### **Related information**

3.3 Startup wizard on the operating panel

### 7. Servicing the product

### DANGER

### Electric shock

Death or serious personal injury

- Switch off the incoming power supply before you start any work on the
- product or connected pumps.
   Make sure that the power supply cannot be switched on accidentally.

### 7.1 Updating the product software

New features and functions can be made available during the product's life cycle.

1. Contact Grundfos to get your product software updated.

### 7.2 Replacing the control unit

### DANGER

Electric shock Death or serious personal injury

 Switch off the power supply before making any electrical connections.

Make sure that the power supply cannot be switched on accidentally.

Remember to save the controllers settings in Grundfos GO Remote under **Settings**. The settings can then be transferred to the new control unit when installed.

- 1. Switch off the power supply to the product and other components with external supply.
- 2. Write down the terminal connection of each wire to ensure correct re-connection.
- 3. Disconnect all wires.
- Remove the control unit from the panel or cabinet.
- Fit the new unit.
- 6. Connect all wires.
- Configure the new control unit using Grundfos GO Remote.

### 7.3 Replacing the CIM module

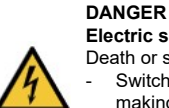

Electric shock Death or serious personal injury - Switch off the power supply before making any electrical connections. - Make sure that the power supply cannot be switched on accidentally.

- 1. Switch off the power supply to the product and other components with external supply.
- 2. Write down the terminal connection of each wire to ensure correct re-connection.
- Disconnect all wires connected to the CIM module.
- 4. Remove the screws that holds the module.
- 5. Remove the module from the control unit.
- 6. Fit the new module.
- 7. Connect all wires.

### 7.4 Replacing the battery

#### CAUTION Fire and chemical leakage

Minor or moderate personal injury - Risk of explosion if the battery is replaced by an incorrect type.

To replace the battery, do the following:

- 1. Remove the front cover
- 2. Gently grab around the battery without touching it too much.
- 3. Push the battery to the side to release it.
- 4. Pull the battery up.
- 5. Insert a new battery of the correct type.

#### Related information

9. Technical data

### 8. Fault finding the product

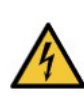

DANGER Electric shock Death or serious personal injury

Switch off the power supply before you start any work on the product.

Make sure that the power supply cannot be switched on accidentally.

Fault finding and fault correction must be carried out by qualified persons.

English (GB)

### 8.1 Overview of alarm and warning codes

| Code number | Description                          |
|-------------|--------------------------------------|
| Code 2      | The power phase is missing.          |
| Code 4      | Too many motor restarts.             |
| Code 9      | The power-phase sequence is wrong.   |
| Code 12     | Service is needed.                   |
| Code 22     | Moisture in motor of pump.           |
| Code 25     | Wrong configuration.                 |
| Code 26     | Contactor is shorted.                |
| Code 48     | The motor is overloaded.             |
| Code 51     | The pump is blocked.                 |
| Code 57     | Missing water in the application.    |
| Code 69     | The winding temperature is too high. |
| Code 72     | Internal fault.                      |
| Code 76     | Internal fault.                      |
| Code 84     | The memory-storage media is faulty.  |
| Code 85     | Internal fault.                      |
| Code 117    | The door is opened.                  |
| Code 159    | Communication error<br>CIMxxx.       |
| Code 163    | Internal fault.                      |
| Code 165    | Signal fault.                        |
| Code 191    | High water level.                    |
| Code 205    | Level-switch inconsistency.          |
| Code 220    | Contactor wear out.                  |
| Code 229    | Water on the floor                   |

### 8.2 Code 2 (Power phase missing)

- Alarm code 2 is shown on the display.
- The alarm symbol on the display turns red and the pump stops.
- Alarm code Power phase missing is displayed in Grundfos GO Remote.

### Cause

Cause

### One of the power supply phases is not connected.

Connect the phase. Remedy

> The fuse is blown somewhere on the incoming power line.

Remedy • Replace the fuse.

### **Related information**

2.3.3 Connecting the pump supply and power supply

### 8.3 Code 4 (Too many motor restarts)

- Alarm code 4 is shown on the display.
- The alarm symbol on the display turns red and the pump stops.
- Alarm code Too many motor restarts is displayed in Grundfos GO Remote.

| Cause | The pump has been blocked or    |
|-------|---------------------------------|
|       | partly blocked causing overload |
|       | in the motor.                   |

| Remedy | • | Remove the blockage from the |
|--------|---|------------------------------|
|        |   | pump.                        |

#### Related information

6.12 Setting the maximum number of restarts with Grundfos GO Remote

### 8.4 Code 9 (Power phase sequence wrong)

- Alarm code 9 is shown on the display.
- The alarm symbol on the display turns red and the pump stops.
- Alarm code Power phase sequence wrong is displayed in Grundfos GO Remote.

Cause

The power supply phase is set incorrectly. Interchange two phases.

Remedy

### **Related information**

2.3.3 Connecting the pump supply and power supply

### 8.5 Code 12 (Service needed)

•

- Warning code 12 is shown on the display if you press the Up or Down button.
- The warning symbol on the display turns yellow and the pump's operating mode is unchanged.
- Warning code Service needed is displayed in ٠ Grundfos GO Remote.
- Cause The pump requires service based on time to next service countdown.

damage

#### Contact Grundfos or an Remedy

authorised service workshop. In order for the product to determine the service time, you must have enabled the service countdown with Grundfos GO Remote: Settings > Service.

# 8.6 Code 22 (Moisture in motor of pump)

- Alarm code 22 is shown on the display.
- The alarm symbol on the display turns red and the pump stops.
- Alarm code Moisture in motor of pump is displayed in Grundfos GO Remote.

### Cause

### Moisture is detected in the motor of the pump. Service is needed on the

Remedy

pump. Contact Grundfos.

### 8.7 Code 25 (Wrong configuration)

- Alarm code 25 is shown on the display.
- The alarm symbol on the display turns red and the pump stops.
- Alarm code Wrong configuration is displayed in Grundfos GO Remote.

| Cause  | The level control is not<br>configured correctly.                                                     |  |
|--------|----------------------------------------------------------------------------------------------------|--|
| Remedy | <ul> <li>Check and adjust the level<br/>control configuration with<br/>Grundfos GO Remote.</li> </ul> |  |
| Cause  | The IO terminal is not configure correctly.                                                           |  |
| Remedy | <ul> <li>Select which IO terminal to<br/>change in Grundfos GO</li> </ul>                             |  |

### Related information

3.6 Configuring the IO terminals using Grundfos G Remote

Remote and adjust the configuration.

### 8.8 Code 26 (Contactor shorted)

- Alarm code 26 is shown on the display.
- The alarm symbol on the display turns red but the pump's operating mode is unchanged.
- Alarm code Contactor shorted is displayed in Grundfos GO Remote.

| Cause | The pump is unable to stop and |
|-------|--------------------------------|
|       | the contactor melts due to     |
|       | overload                       |
|       |                                |

Remedy

To be confirmed

### 8.9 Code 48 (Motor is overloaded)

- Alarm code 48 is shown on the display.
- The alarm symbol on the display turns red and the pump stops.
- Alarm code Motor is overloaded is displayed in Grundfos GO Remote.

### The pump is clogged.

| The blockage causes the motor    |
|----------------------------------|
| current to rise, which could dam |
| the pump.                        |

Remedy

Cause

- Remove the blockage.
  - Check the pit conditions to ensure blockage is not possible again.

### Related information

### 6.15.2 Overload protection

### 8.10 Code 51 (Blocked)

- Alarm code 51 is shown on the display.
- The alarm symbol on the display turns red and the pump stops.
- Alarm code Blocked is displayed in Grundfos GO Remote.

|    | Cause             | The pump is blocked.                                                                                                    |
|----|-------------------|----------------------------------------------------------------------------------------------------|
|    |                   | The pump cannot rotate due to a blockage.                                                                                                    |
| əd | Remedy            | <ul> <li>Dismantle the pump by<br/>removing the pump head, and<br/>remove any blockage or<br/>impurities preventing the pump<br/>from rotating.</li> <li>Check the water quality to<br/>eliminate the risk of lime<br/>precipitation.</li> </ul> |
| 0  |                   | Before dismantling the pump,<br>drain the system or close the<br>isolating valves on either side<br>of the pump. The pumped<br>liquid may be scalding hot and<br>under high pressure.                                                            |
|    | Related informati | ion                                                                                                    |

### 6.15.4 Setting the motor protection with Grundfos GO Remote

### 8.11 Code 57 (Missing water in the application)

- Alarm code 57 is shown on the display.
- The alarm symbol on the display turns red and the pump stops.
- Alarm code Dry Run is displayed in Grundfos GO Remote.

#### Cause Low water level in the pit and the pump stops due to the dryrunning function.

Remedy

 Check and configure the sensor for stop level.

# 8.12 Code 69 (Winding temperature too high)

- · Alarm code 69 is shown on the display.
- The alarm symbol on the display turns red and the pump stops.
- Alarm code Winding temperature too high is displayed in Grundfos GO Remote.

| Cause | The pump is clogged, causing |
|-------|------------------------------|
|       | the pump to use more current |
|       | and thereby overheat.        |

Remedy • Remove the blockage.

# Cause The pump has run for too long.

 Remedy
 Allow the pump to cool down.
 Adjust the distance between start and stop levels.

### **Related information**

6.15.1 Overheat protection

### 8.13 Code 72 (Internal fault)

- · Alarm code 72 is shown on the display.
- The alarm symbol on the display turns red and the pump stops.
- Alarm code Internal hardware fault is displayed in Grundfos GO Remote.

### Cause Fault in internal hardware.

Remedy

Contact Grundfos or an authorised service workshop.

### 8.14 Code 76 (Internal fault)

- Alarm code 76 is shown on the display.
- The alarm symbol on the display turns red and the pump stops.
- Alarm code Drive unit communication fault is displayed in Grundfos GO Remote.

### Cause Internal communication fault.

Remedy

 Contact Grundfos or an authorised service workshop.

### 8.15 Code 84 (Memory storage media faulty)

- Warning code 84 is shown on the display if you press the Up or Down button.
- The warning symbol on the display turns yellow and the pump's operating mode is unchanged.
- Warning code Memory storage media faulty is displayed in Grundfos GO Remote.

# Cause An error in the internal memory has been detected.

- Replace the control unit.
  - Contact Grundfos or an
    - authorised service workshop.

### 8.16 Code 85 (Internal fault)

- Alarm code 85 is shown on the display.
- The alarm symbol on the display turns red and the pump stops.
- Alarm code Drive unit memory fault is displayed in Grundfos GO Remote.

#### Cause Internal memory fault.

Remedy

Remedy

Contact Grundfos or an authorised service workshop.

### 8.17 Code 117 (Door opened)

- Warning code 117 is shown on the display if you press the Up or Down button.
- The warning symbol on the display turns yellow and the pump's operating mode is unchanged.
- Warning code **Door opened** is displayed in Grundfos GO Remote.

# Cause The door to the control-unit room has been opened.

Remedy

 Check the room with the control unit.

8.18 Code 159 (Communication error CIMxxx)

- Warning code 159 is shown on the display if you press the Up or Down button.
- The warning symbol on the display turns yellow and the pump's operating mode is unchanged.
- Warning code Communication error CIMxxx is displayed in Grundfos GO Remote.
- The CIM module is unable to communicate with the product.

# Cause The CIM module is installed incorrectly. Remedy • Ensure that the module,

 Ensure that the module, including cables, is fitted correctly.

### Cause The CIM module is defective.

Remedy · Contact Grundfos.

**Related information** 

#### 2.2.4 Installing a communication interface module

# 8.19 Code 163 (Drive unit configuration fault)

- Alarm code 163 is shown on the display.
- The alarm symbol on the display turns red, but the pump's operating mode is unchanged.
- Alarm code Drive unit configuration fault is displayed in Grundfos GO Remote.

| Cause | The configuration of the motor- |
|-------|---------------------------------|
|       | drive unit is incorrect.        |

Remedy

### Reconfigure the phase setting on the unit using Grundfos GO Remote.

### 8.20 Code 165 (Signal fault)

- · Alarm code 165 is shown on the display.
- The alarm symbol on the display turns red and the pump stops.
- Alarm code **Signal fault** is displayed in Grundfos GO Remote.

# Cause The signal from the sensor is out of the configured range.

 

 Remedy
 • Go to Settings > Level Control in Grundfos GO Remote and ensure that the configured range corresponds to the physical application type.

 • Change the sensor, if needed.

### 8.21 Code 191 (High water level)

- · Alarm code 191 is shown on the display.
- The alarm symbol on the display turns red, but
  the pump's operating mode is unchanged.
- Alarm code High water level is displayed in Grundfos GO Remote.

| Cause  | The defined start level did not start the pump.                         |
|--------|-------------------------------------------------------------------------|
| Remedy | <ul> <li>Check and configure the<br/>sensor for start level.</li> </ul> |

- Cause The pump is not big enough to remove the water.
- Remedy Contact Grundfos or an authorised service workshop.

### Related information

3.6 Configuring the IO terminals using Grundfos GO Remote

### 8.22 Code 205 (Level switch inconsistency)

- Alarm code 205 is shown on the display.
- The alarm symbol on the display turns red and the pump stops.
- Alarm code Level switch inconsistency is displayed in Grundfos GO Remote.

| Cause  | A float switch could be defective<br>or stuck. |
|--------|------------------------------------------------|
| Remedy | Check the functionality of                     |

each float switch.

Remedy

### Related information

3.6 Configuring the IO terminals using Grundfos GO Remote

### 8.23 Code 220 (Contactor wear out)

- Warning code 220 is shown on the display if you press the Up or Down button.
- Alarm code 220 is shown on the display.
- The alarm symbol on the display turns red and the pump stops.
- The warning symbol on the display turns yellow and the pump's operating mode is unchanged.
- Alarm code or warning code Contactor wear out is displayed in Grundfos GO Remote.

| Cause  | The contactor has reached its<br>maximum number of operating<br>cycles and is worn out.<br>Alarm: The contactor is worn out |  |
|--------|----------------------------------------------------------------------------------------------------|--|
|        | and the pump cannot start.                                                                                                  |  |
| Remedy | Replace LC 231. Contact<br>Grundfos.                                                                                        |  |
| Cause  | The contactor is approaching its<br>maximum number of operating<br>cycles and must be replaced.                             |  |
|        | Warning: The contactor is close to<br>being worn out and the pump will<br>be unable to start.                               |  |

# Remedy Order a new LC 231 to avoid downtime. Contact Grundfos.

### **Related information**

6.15.4 Setting the motor protection with Grundfos GO Remote

### 8.24 Code 229 (Water on floor)

•

- Warning code 229 is shown on the display if you press the Up or Down button.
- The warning symbol on the display turns yellow and the pump's operating mode is unchanged.
- Warning code **Water on floor** is displayed in Grundfos GO Remote.

# Cause The sensor detects water on the floor.

Remedy

Check for water leakage.

### 9. Technical data

### Voltage

- 1 x 110-240 V +/-10%, PE
- 3 x 200-460 V +/-10%, PE.

### Supported power supply lines:

- TN-S earthing system
- · TN-C earthing system
- TN-C-S earthing system.

### Frequency

50/60 Hz.

Maximum number of pump starts and stops per hour

250.

Maximum in-rush current 63 A.

Operating temperature and current

| Model                                       | Maximum current and<br>temperature<br>combination |
|---------------------------------------------|---------------------------------------------------|
| 99369644 LC231 1x<br>1-11,5 DOL 3x460 PI CE | 11.5 A and 45 °C                                  |
| 99369650 LC231 2x<br>1-8,5 DOL 3x460 PI CE  | 8.5 A and 40 °C                                   |
| 99369651 LC231 1x<br>1-11 DOL 3x460 PI UL   | 11 A and 45 °C                                    |
| 99369652 LC231 2x<br>1-7,5 DOL 3x460 PI UL  | 7.5 A and 40 °C                                   |
|                                             |                                                   |

### Storage temperature

| Min. storage temperature | -30 °C |
|--------------------------|--------|
| Max. storage temperature | 60 °C  |

### Ambient temperature

| Minimum | -20 °C |
|---------|--------|
| Maximum | 40 °C  |

### Enclosure class

IP54 / NEMA 3R.

### Mains input terminal

Current: See nameplate. IEC stranded or solid 0.5 to 16 mm<sup>2</sup>. UL stranded or solid AWG 20 to 6. Screw torque: 1.2 Nm. Stripping length: 12 mm.

### Pump output terminal

Current: See nameplate. IEC stranded 0.75 to 2.5 mm<sup>2</sup>. IEC solid 1.0 to 4.0 mm<sup>2</sup>. UL stranded or solid AWG 18 to 12. Screw torque: 1.2 Nm.

### Alarm relay terminals

277 VAC nominal and 24 VDC nominal. Nominal current 10 mA to 2 A AC/DC. Pilot duty. UL: solid AWG 28 - 12, stranded AWG 30-12. IEC: solid or stranded 0.2 - 2.5 mm<sup>2</sup>. Stripping lenght: 7-8 mm. Screw torque: 0.5 Nm.

### Relay output 1 and 2

Minimum contact load: 10mA AC/DC. Potential-free changeover contacts. IEC: solid or stranded 0.2 - 2.5 mm<sup>2</sup>. UL: solid AWG 28 - 12, stranded AWG 30-12. Stripping lenght: 7-8 mm. Screw torque: 0.5 Nm.

### **Digital input**

IEC: solid or stranded 0.5 - 2.5 mm<sup>2</sup>, flexible 0.25 -1.5 mm<sup>2</sup>. UL: solid or stranded AWG 28-12. Stripping length: 5-6 mm.

|                    | Low logic level below 1.8<br>V.                              |
|--------------------|--------------------------------------------------------------|
| Digital input mode | High logic level higher<br>than 2.7 V.                       |
|                    | Active can be HIGH or<br>LOW, set via Grundfos<br>GO Remote. |
| DIO terminals      |                                                              |
|                    | Low logic level below 1.8<br>V.                              |
| Digital input mode | High logic level higher<br>than 2.7 V.                       |

Active can be HIGH or LOW, set via Grundfos GO Remote.

| Digital output mode | Current sink capability<br>75 mA, no sourcing.               |
|---------------------|--------------------------------------------------------------|
|                     | Overcurrent protected.                                       |
|                     | Active can be HIGH or<br>LOW, set via Grundfos<br>GO Remote. |
| DIO terminals       |                                                              |
| Digital input mode  | Low logic level below 1.8<br>V.                              |
|                     | High logic level higher<br>than 2.7 V.                       |
|                     | Active can be HIGH or<br>LOW, set via Grundfos<br>GO Remote. |
| Digital output mode | Open collector.                                              |
|                     | Current sink capability<br>75 mA, no sourcing.               |
|                     | Overcurrent protected.                                       |
|                     | Active can be HIGH or<br>LOW, set via Grundfos<br>GO Remote. |

Open collector.

### PTC

IEC: solid or stranded 0.2 - 2.5 mm<sup>2</sup>. UL: solid AWG 28-12, stranded AWG 30-12. Stripping length 7-8 mm. Screw torque: 0.5 Nm.

### Pt100 or Pt1000 inputs (Pt)

Use Pt100 for short wires. Use Pt1000 for long wires. Solid or stranded wire: AWG 28-12 or maximum 2.5 mm<sup>2</sup>. IEC: solid or stranded 0.5 - 2.5 mm<sup>2</sup>, flexible 0.25 - 1.5 mm<sup>2</sup>. UL: solid or stranded AWG 28-12. Stripping length: 5-6 mm.

### Power supplies, +24 V

Output voltage: 24 VDC - 10 % to + 10 %. Maximum 250 mA on each terminal.

### Weight

See nameplate.

### Altitude

Maximum 2000 m.

### Pollution degree Category 3.

29

### Motor protection Software class B.

Action type 2. Back-up fuse

Maximum 35 A

### Measurement tolerances

24V External  $\pm$  10 %. Current measurement:  $\pm$  5 %. Power measurement:  $\pm$  10 %.

Battery

Size CR2032.

### **Related information**

2.3.2 Protection of controller and supply cables

7.4 Replacing the battery

### 10. Disposing of the product

This product or parts of it must be disposed of in an environmentally sound way.

- 1. Use the public or private waste collection service.
- 2. If this is not possible, contact the nearest Grundfos company or service workshop.
- Dispose of the waste battery through the national collective schemes. If in doubt, contact your local Grundfos company.

See also end-of-life information at www.grundfos.com/product-recycling.

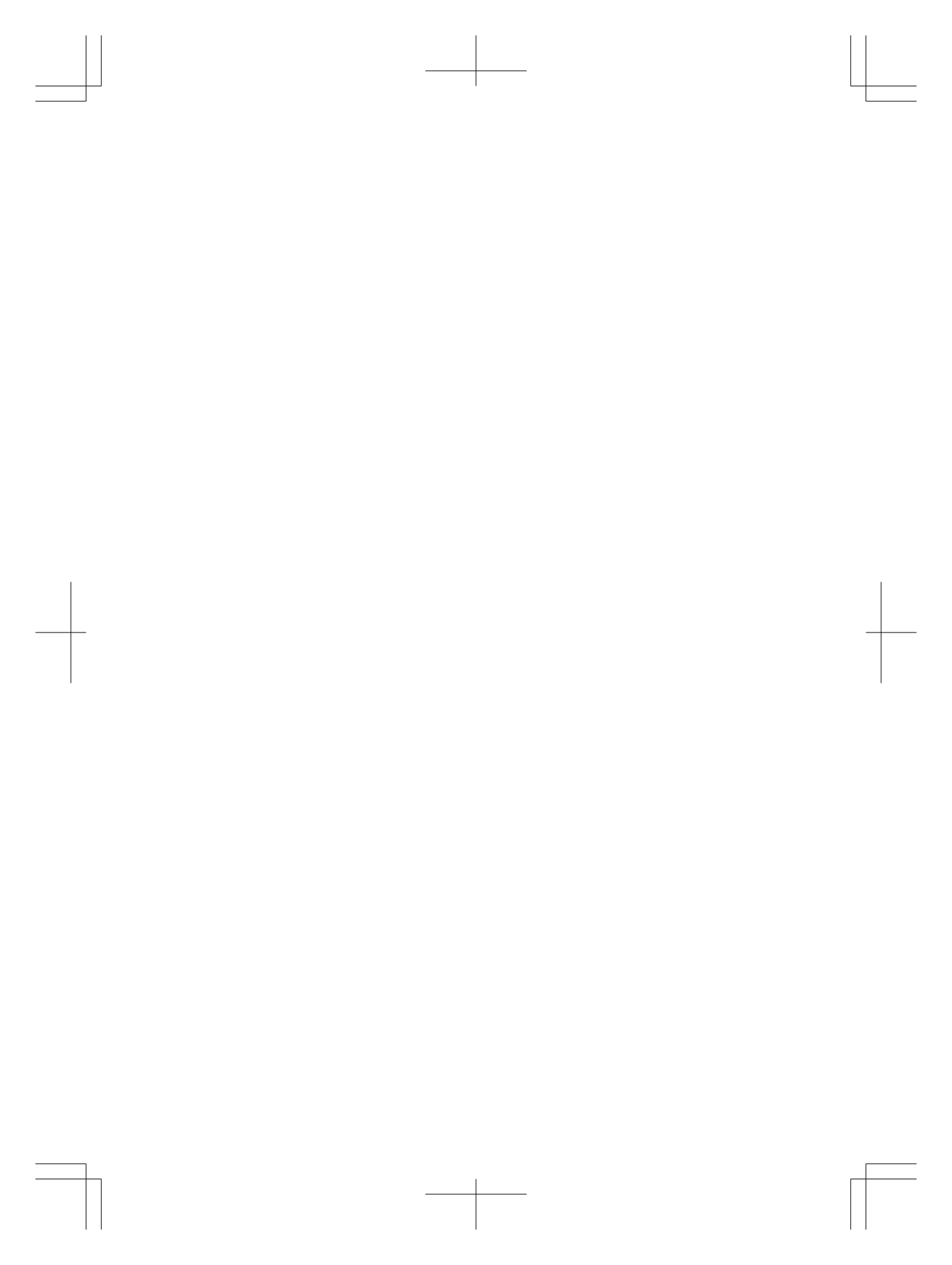

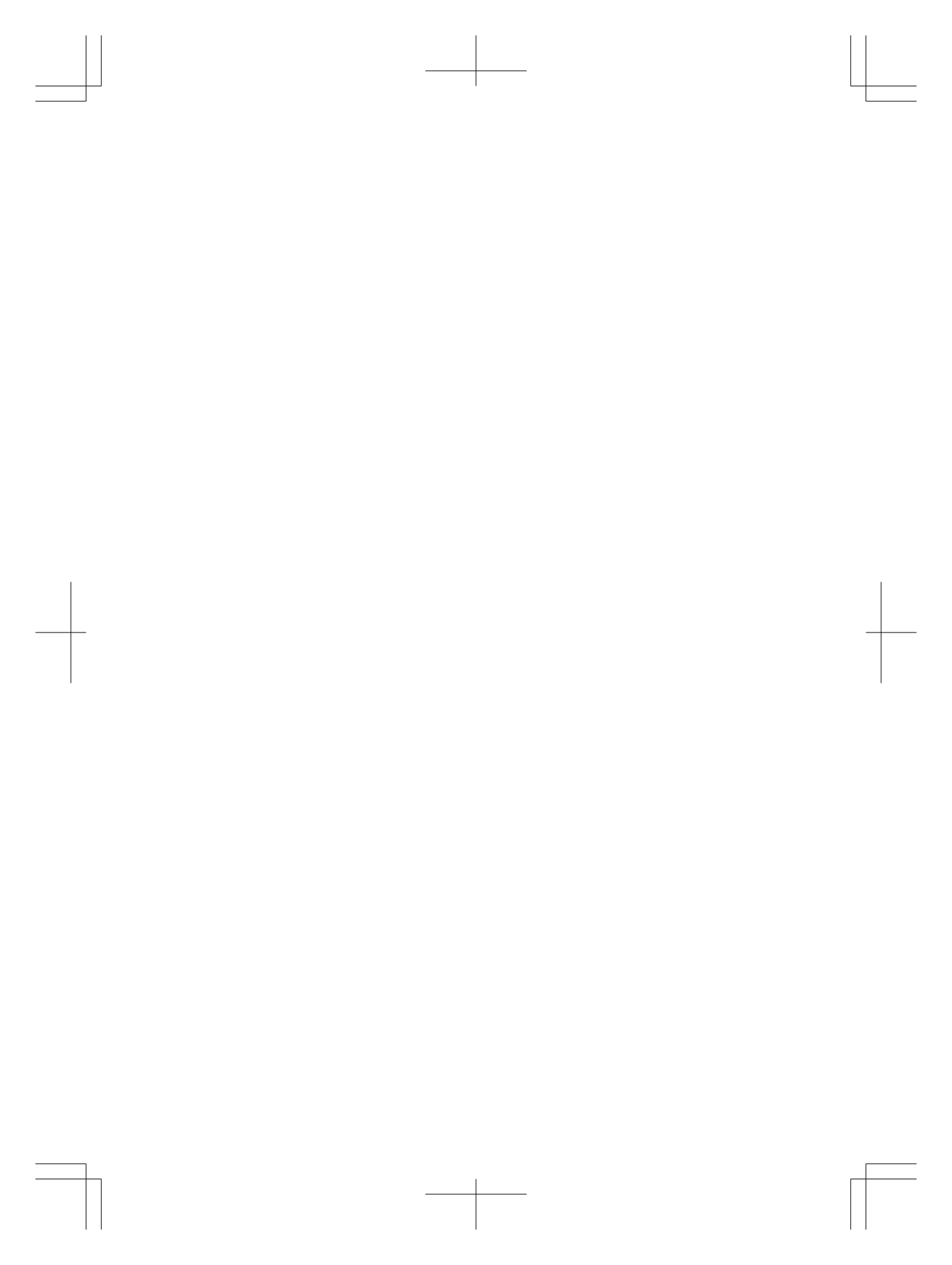

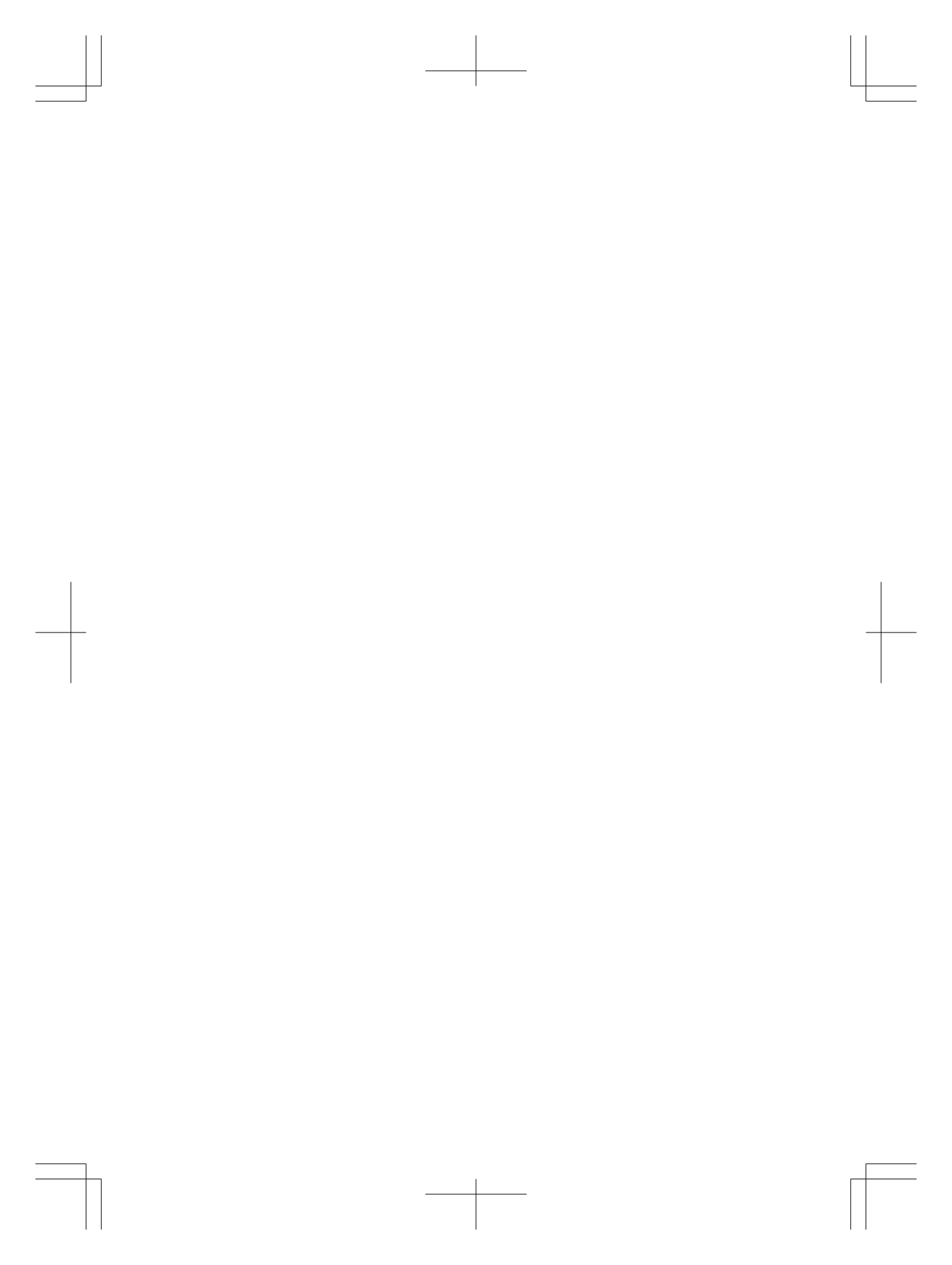

#### Argentina

Bombas GRUNDFOS de Argentina S.A. Ruta Panamericana km. 37.500 Centro Industrial Garin 1619 - Garín Pcia. de B.A. Tel.: +54-3327 414 444 Fax: +54-3327 45 3190

### Australia

GRUNDFOS Pumps Pty. Ltd. P.O. Box 2040 Regency Park South Australia 5942 Tel.: +61-8-8461-4611 Fax: +61-8-8340-0155

#### Austria

GRUNDFOS Pumpen Vertrieb Ges.m.b.H. Grundfosstraße 2 A-5082 Grödig/Salzburg Tel.: +43-6246-883-0 Fax: +43-6246-883-30

#### Belgium

N.V. GRUNDFOS Bellux S.A. Boomsesteenweg 81-83 B-2630 Aartselaar Tel.: +32-3-870 7300 Fax: +32-3-870 7301

### Belarus

Представительство ГРУНДФОС в Минске 220125, Минск, ул. Шафарнянская, 11, оф. 56, БЦ «Порт» Tel.: +7 (375 17) 286 39 72, 286 39 73 Fax: +7 (375 17) 286 39 71 E-mail: minsk@grundfos.com

### Bosnia and Herzegovina

GRUNDFOS Sarajevo Zmaja od Bosne 7-7A BiH-71000 Sarajevo Tel: +387 33 592 480 Fax: +387 33 590 465 www.ba.grundfos.com E-mail: grundfos@bih.net.ba

#### Brazil

BOMBAS GRUNDFOS DO BRASIL Av. Humberto de Alencar Castelo Branco, 630 CEP 09850 - 300 São Bernardo do Campo - SP Tel.: +55-11 4393 5533 Fax: +55-11 4343 5015

### Bulgaria

Grundfos Bulgaria EOOD Slatina District Iztochna Tangenta street no. 100 BG - 1592 Sofia Tel.: +359 2 49 22 200 Fax: +359 2 49 22 201 E-mail: bulgaria@grundfos.bg

#### Canada

GRUNDFOS Canada Inc. 2941 Brighton Road Oakville, Ontario L6H 6C9 Tel.: +1-905 829 9533 Fax: +1-905 829 9512

### China

GRUNDFOS Pumps (Shanghai) Co. Ltd. 10F The Hub, No. 33 Suhong Road Minhang District Shanghai 201106 PRC Tel.: +86 21 612 252 22 Fax: +86 21 612 253 33

#### Croatia

GRUNDFOS CROATIA d.o.o. Buzinski prilaz 38, Buzin HR-10010 Zagreb Tel.: +385 1 6595 400 Fax: +385 1 6595 499

### Czech Republic

GRUNDFOS Sales Czechia and Slovakia s.r.o. Čajkovského 21 779 00 Olomouc Tel.: +420-585-716 111

### Denmark

GRUNDFOS DK A/S Martin Bachs Vej 3 DK-8850 Bjerringbro Tel.: +45-87 50 50 50 Fax: +45-87 50 51 51 E-mail: info\_GDK@grundfos.com www.grundfos.com/DK

#### Estonia

GRUNDFOS Pumps Eesti OÜ Peterburi tee 92G 11415 Tallinn Tel.: + 372 606 1690 Fax: + 372 606 1691

#### Finland

OY GRUNDFOS Pumput AB Trukkikuja 1 FI-01360 Vantaa Tel.: +358-(0) 207 889 500

#### France

Pompes GRUNDFOS Distribution S.A. Parc d'Activités de Chesnes 57, rue de Malacombe F-38290 St. Quentin Fallavier (Lyon) Tel.: +33-4 74 82 15 15 Fax: +33-4 74 94 10 51

#### Germany

GRUNDFOS GMBH Schlüterstr. 33 40699 Erkrath TeL: +49-(0) 211 929 69-0 Fax: +49-(0) 211 929 69-3799 E-mail: infoservice@grundfos.de Service in Deutschland: kundendienst@grundfos.de

#### Greece

GRUNDFOS Hellas A.E.B.E. 20th km. Athinon-Markopoulou Av. P.O. Box 71 GR-19002 Peania Tel.: +0030-210-66 83 400 Fax: +0030-210-66 46 273

#### Hong Kong

GRUNDFOS Pumps (Hong Kong) Ltd. Unit 1, Ground floor, Siu Wai Industrial Centre 29-33 Wing Hong Street & 68 King Lam Street, Cheung Sha Wan Kowloon Tel.: +852-27861706 / 27861741 Fax: +852-27858664

Hungary GRUNDFOS Hungária Kft. Tópark u. 8 H-2045 Törökbálint

Tel.: +36-23 511 110 Fax: +36-23 511 111 India

GRUNDFOS Pumps India Private Limited 118 Old Mahabalipuram Road Thoraipakkam Chennai 600 097 Tel.: +91-44 2496 6800

#### Indonesia

PT GRUNDFOS Pompa Graha Intirub Lt. 2 & 3 JIn. Cillittan Besar No.454. Makasar, Jakarta Timur ID-Jakarta 13650 Tel.: +62 21-469-51900 Fax: +62 21-460 6910 / 460 6901

### Ireland

GRUNDFOS (Ireland) Ltd. Unit A, Merrywell Business Park Ballymount Road Lower Dublin 12 Tel.: +353-1-4089 800 Fax: +353-1-4089 830

### Italy

GRUNDFOS Pompe Italia S.r.l. Via Gran Sasso 4 I-20060 Truccazzano (Milano) Tel.: +39-02-95838112 Fax: +39-02-95309290 / 95838461

#### Japan

GRUNDFOS Pumps K.K. 1-2-3, Shin-Miyakoda, Kita-ku Hamamatsu 431-2103 Japan TeL: +81 53 428 4760 Fax: +81 53 428 5005

#### Korea

GRUNDFOS Pumps Korea Ltd. 6th Floor, Aju Building 679-5 Yeoksam-dong, Kangnam-ku, 135-916 Seoul, Korea Tel.: +82-2-56317 600 Fax: +82-2-5633 725

#### Latvia

SIA GRUNDFOS Pumps Latvia Deglava biznesa centrs Augusta Deglava ielā 60 LV-1035, Rīga, Tel.: + 371 714 9640, 7 149 641 Fax: + 371 914 9646 Lithuania

GRUNDFOS Pumps UAB Smolensko g. 6 T-03201 Vilnius Tel.: + 370 52 395 430 Fax: + 370 52 395 431

### Malaysia

GRUNDFOS Pumps Sdn. Bhd. 7 Jalan Peguam U1/25 Glenmarie Industrial Park 40150 Shah Alam, Selangor Tel.: +60-3-5569 2922 Fax: +60-3-5569 2866

### Mexico

Bombas GRUNDFOS de México S.A. de C.V. Boulevard TLC No. 15 Parque Industrial Stiva Aeropuerto Apodaca, N.L. 66600 Tel.: +52-81-8144 4000 Fax: +52-81-8144 4010

### Netherlands

**GRUNDFOS** Netherlands Veluwezoom 35 1326 AE Almere Postbus 22015 1302 CA ALMERE Tel.: +31-88-478 6336 Fax: +31-88-478 6332 E-mail: info\_gnl@grundfos.com

### New Zealand

GRUNDFOS Pumps NZ Ltd. 17 Beatrice Tinsley Crescent North Harbour Industrial Estate Albany, Auckland Tel.: +64-9-415 3240 Fax: +64-9-415 3250

Norway GRUNDFOS Pumper A/S Strømsveien 344 Postboks 235, Leirdal N-1011 Oslo Tel.: +47-22 90 47 00 Fax: +47-22 32 21 50

#### Poland

GRUNDFOS Pompy Sp. z o.o. ul. Klonowa 23 Baranowo k. Poznania PL-62-081 Przeźmierowo Tel.: (+48-61) 650 13 00 Fax: (+48-61) 650 13 50

### Portugal

Bombas GRUNDFOS Portugal, S.A. Rua Calvet de Magalhães, 241 Apartado 1079 P-2770-153 Paço de Arcos Tel.: +351-21-440 76 00 Fax: +351-21-440 76 90

### Romania

GRUNDFOS Pompe România SRL Bd. Biruintei, nr 103 Pantelimon county Ilfov Tel.: +40 21 200 4100 Fax: +40 21 200 4101 E-mail: romania@grundfos.ro

### Russia

ООО Грундфос Россия 109544 ул. Школьная, 39-41 Москва, RU-109544. Russia Tel.: (+7) 495 564-88-00 (495) 737-30-00 Fax: (+7) 495 564 8811 E-mail: grundfos.moscow@grundfos.com

#### Serbia

Grundfos Srbija d.o.o. Omladinskih brigada 90b 11070 Novi Beograd Tel.: +381 11 2258 740 Fax: +381 11 2281 769 www.rs.grundfos.com

#### Singapore

GRUNDFOS (Singapore) Pte. Ltd. 25 Jalan Tukang Singapore 619264 Tel.: +65-6681 9688 Faxax: +65-6681 9689

### Slovakia

GRUNDFOS s.r.o. Prievozská 4D 821 09 BRATISLAVA Tel.: +421 2 5020 1426 sk.grundfos.com

#### Slovenia

GRUNDFOS LJUBLJANA, d.o.o. Leskoškova 9e, 1122 Ljubljana Tel.: +386 (0) 1 568 06 10 Fax: +386 (0)1 568 06 19 E-mail: tehnika-si@grundfos.com

### South Africa

GRUNDFOS (PTY) LTD Corner Mountjoy and George Allen Roads Wilbart Ext. 2, Bedfordview 2008 Tel.: (+27) 11 579 4800 Fax: (+27) 11 455 6066 E-mail: lsmart@grundfos.com

#### Spain

Bombas GRUNDFOS España S.A. Camino de la Fuentecilla, s/n E-28110 Algete (Madrid) Tel.: +34-91-848 8800 Fax: +34-91-628 0465

#### Sweden

GRUNDFOS AB Box 333 (Lunnagårdsgatan 6) 431 24 Mölndal Tel.: +46 31 332 23 000 Fax: +46 31 331 94 60

#### Switzerland

**GRUNDFOS Pumpen AG** Bruggacherstrasse 10 CH-8117 Fällanden/ZH Tel.: +41-44-806 8111 Fax: +41-44-806 8115

#### Taiwan

GRUNDFOS Pumps (Taiwan) Ltd. 7 Floor, 219 Min-Chuan Road Taichung, Taiwan, R.O.C. Tel.: +886-4-2305 0868 Fax: +886-4-2305 0878

### Thailand

GRUNDFOS (Thailand) Ltd. 92 Chaloem Phrakiat Rama 9 Road Dokmai, Pravej, Bangkok 10250 Tel.: +66-2-725 8999 Fax: +66-2-725 8998

### Turkey

GRUNDFOS POMPA San. ve Tic. Ltd. Sti Gebze Organize Sanayi Bölgesi

Ihsan dede Caddesi 2. yol 200. Sokak No. 204 41490 Gebze/ Kocaeli Tel.: +90 - 262-679 7979 Fax: +90 - 262-679 7905 E-mail: satis@grundfos.com

### Ukraine

Бізнес Центр Європа Столичне шосе, 103 м. Київ, 03131, Україна Tel.: (+38 044) 237 04 00 Fax: (+38 044) 237 04 01 E-mail: ukraine@grundfos.com

#### United Arab Emirates

**GRUNDFOS Gulf Distribution** P.O. Box 16768 Jebel Ali Free Zone, Dubai Tel.: +971 4 8815 166 Fax: +971 4 8815 136

#### United Kingdom

GRUNDFOS Pumps Ltd. Grovebury Road Leighton Buzzard/Beds. LU7 4TL Tel.: +44-1525-850000 Fax: +44-1525-850011

### U.S.A.

**GRUNDFOS Pumps Corporation** 17100 West 118th Terrace, Olathe Kansas 66061 Tel.: +1-913-227-3400 Fax: +1-913-227-3500

#### Uzbekistan

Grundfos Tashkent, Uzbekistan The Representative Office of Grundfos Kazakhstan in Uzbekistan 38a Ovbek street Tashkent Tel.: (+998) 71 150 3290 / 71 150 3291 Fax: (+998) 71 150 3292

#### Revision Info

Last revised on 13-10-2016

be think innovate

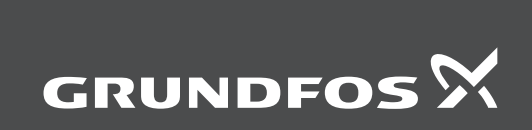

Copyright Grundfos Holding A/S

The name Grundfos, the Grundfos logo, and be think innovate are registered trademarks owned by Grundfos Holding A/S or Grundfos A/S, Denmark, All rights reserved worktwide

**99480674** xx18 ECM 1239457